# SAP2000 Application Example: Underground Water Tank

3

ตัวอย่างนี้จะเป็นการวิเคราะห์และออกแบบถังเก็บน้ำใต้ดินคอนกรีตเสริมเหล็กรองรับด้วยเสาเข็ม เจาะมีแบบแปลนและแบบด้านข้าง ดังแสดงในรูป

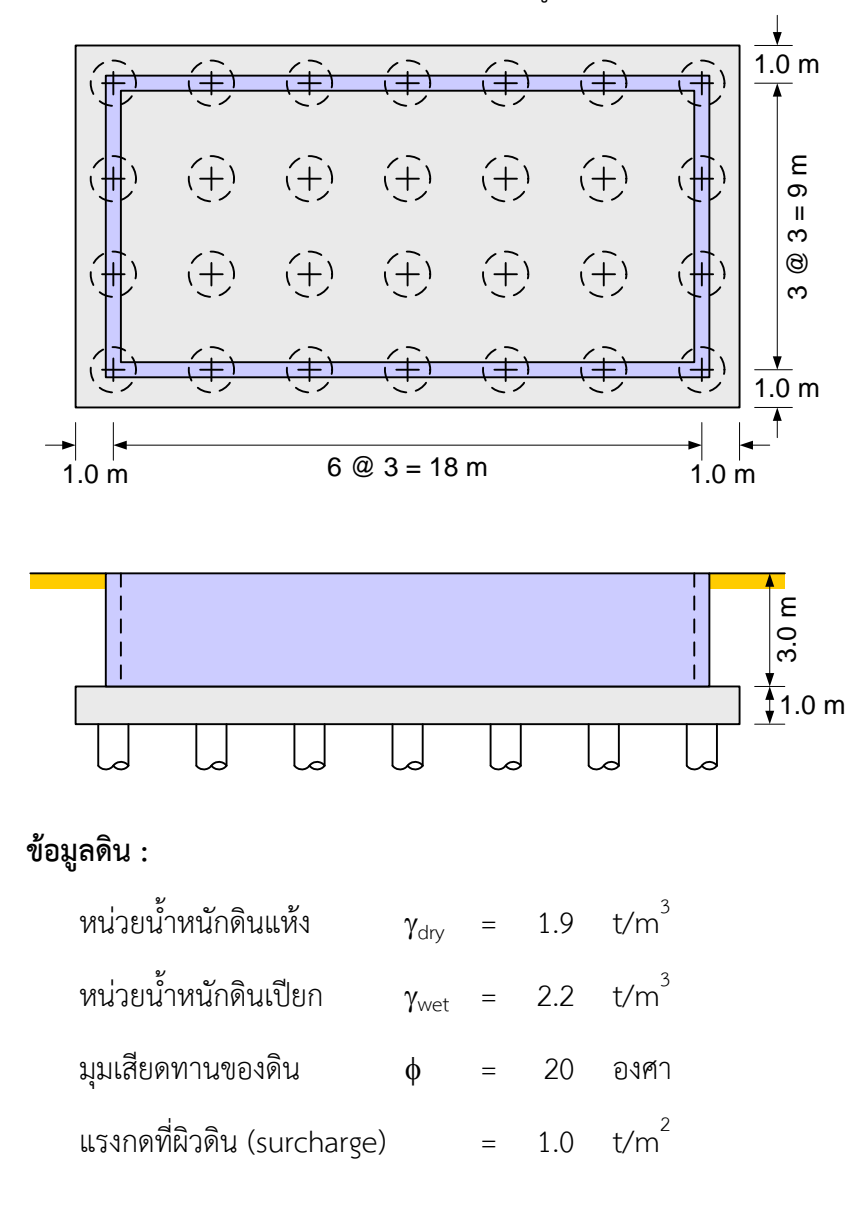

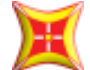

เริ่มต้นโปรแกรม SAP2000 เปลี่ยนหน่วยเป็นหน่วย Kgf, m, C

กด Ctrl+N เริ่มต้นโมเดลใหม่ เลือกใช้ Grid Only เพื่อสร้างเฉพาะเส้นกริดเท่านั้น

| 📕 New Model                                            |                                                      |                        |            |                          |                       | × |
|--------------------------------------------------------|------------------------------------------------------|------------------------|------------|--------------------------|-----------------------|---|
| New Model Initiali<br>( Initialize Mo<br>Initialize Mo | zation<br>del from Defaults v<br>del from an Existir | with Units King File   | gf, m, C 💌 | Project Infor<br>Modify. | mation<br>/Show Info  |   |
| Select Template                                        | Grid Only                                            | <u>ه م</u> رسم<br>Beam | 2D Trusses | 3D Trusses               | 2D Frames             |   |
| 3D Frames                                              | Wall                                                 | Flat Slab              | Shells     | Staircases               | Storage<br>Structures |   |
| Underground                                            | Solid Models                                         | Pipes and<br>Plates    |            |                          |                       |   |
|                                                        |                                                      |                        |            |                          |                       |   |

ใส่ข้อมูลเส้นกริดทิศทาง X, Y และ Z ดังในรูป

| Quick Grid Lines           |             |
|----------------------------|-------------|
| Cartesian                  | Cylindrical |
| Coordinate System Nar      | ne          |
| GLOBAL                     |             |
| - Number of Grid Lines-    |             |
| X direction                | 7           |
| Y direction                | 4           |
| Z direction                | 2           |
| Grid Spacing               |             |
| × direction                | 3           |
| Y direction                | 3           |
| Z direction                | 3.          |
| - First Grid Line Location |             |
| × direction                | 0.          |
| Y direction                | 0.          |
| Z direction                | 0.          |
| OK                         | Cancel      |

เมื่อคลิก OK เส้นกริดจะถูกสร้างขึ้น ปรับหน้าต่างมุมมอง X-Z Plane @ Z=0 ดังในรูป SAP2000 v15.1.0 Ultimate - AX03 UnderG WTank โมโน เป็นไป เป็นไป เป็น เป็นไป เป็นไป เป็นไป เป็นไป เป็นไป เป็นไป เป็นไป เป็นไป เป็นไป เป็นไป เป็นไป เป็นไป เป็นไป เป็นไป เป็นไป เป็นไป เป็นไน เป็นไป เป็นไป เป็นไป เป็นไป เป็นไป เป็นไป เป็นไป เป็นไป เป็นไป เป็นไป เป็นไป เป็นไป เป็นไป เป็นไป เป็นไป เป็นไป เป็นไป เป็นไน เป็นไป เป็นไป เป็นไป เป็นไป เป็นไป เป็นไป เป็นไน เป็นไป เป็นไป เป็นไป เป็นไน เป็นไน เป็นไน เป็นไน เป็นไน เป็นไน เป็นไน เป็นไน เป็นไน เป็นไน เป็นไน เป็นไน เป็นไน เป็นไน เป็นไน เป็นไน เป็นไน เป็นไน เป็นไน เป็นไน เป็นไน เป็นไน เป็นไน เป็นไน เป็นไน เป็นไน เป็นไน เป็นไน เป็นไน เป็นไน เป็นไน เป็นไน เป็นไน เป็นไน เป็นไน เป็นไน เป็นไน เป็

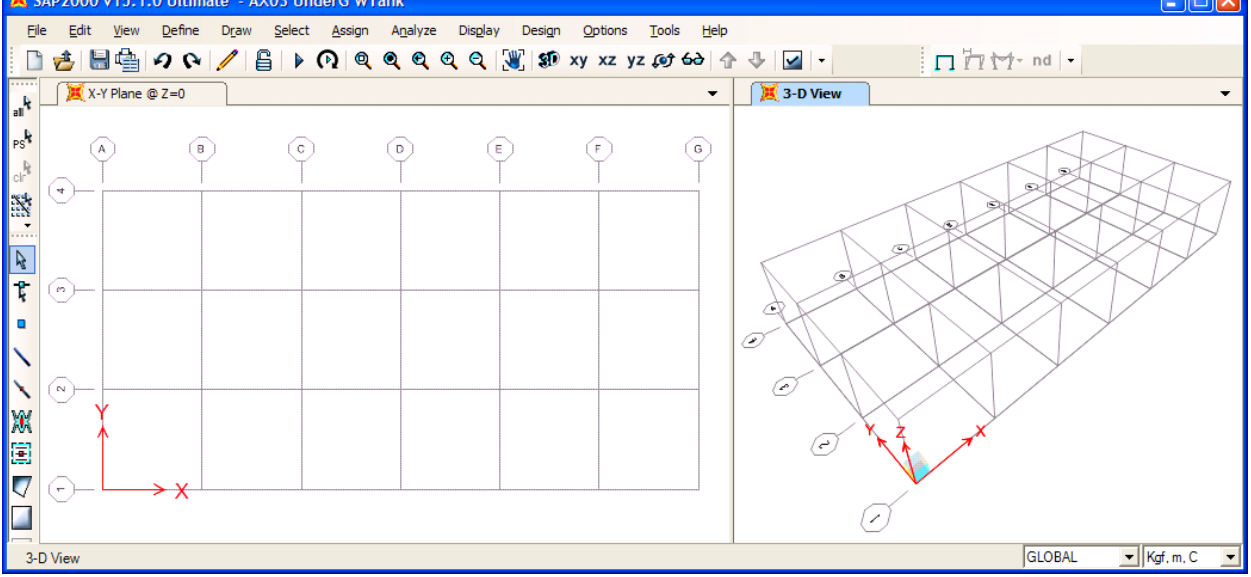

สั่งเมนู File > Save บันทึกไฟล์ตั้งชื่อว่า AX03 UnderG WTank.sdb

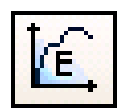

## กำหนดคุณสมบัติวัสดุ

- เราจะกำหนดวัสดุสองชนิดคือเหล็กเสริมและคอนกรีต สั่งเมนู Define > Materials... หรือคลิก ปุ่ม น้ำต่างวัสดุจะแสดงขึ้นมา โดยมีสองรายการที่ติดมากับโปรแกรมคือ 4000Psi สำหรับคอนกรีต และ A992Fy50 สำหรับเหล็กรูปพรรณ
- ▶ เลือกรายการ 4000Psi แล้วคลิกปุ่ม Modify/Show Material เพื่อแก้ไข

| Define Materials                                     |                                                                                                    |
|------------------------------------------------------|----------------------------------------------------------------------------------------------------|
| Define Materials<br>Materials<br>4000Psi<br>A992Fy50 | Click to:<br>Add New Material<br>Add Copy of Material<br>Modify/Show Material<br>Delete Material<br>Show Advanced Properties |
|                                                      | Cancel                                                                                                    |

▶ ปรับเปลี่ยนข้อมูลเป็นคอนกรีต Fc240 ดังในรูป

| Material Property Data                       |              |
|----------------------------------------------|--------------|
| _ General Data                               |              |
| Material Name and Display Color Fc240        |              |
| Material Type Concrete                       | -            |
| Material Notes Modify                        | /Show Notes  |
| Weight and Mass                              | Units        |
| Weight per Unit Volume 2.403E-03             | Kgf, cm, C 💌 |
| Mass per Unit Volume 2.450E-06               |              |
| Isotropic Property Data                      |              |
| Modulus of Elasticity, E                     | 233928.      |
| Poisson's Ratio, U                           | 0.2          |
| Coefficient of Thermal Expansion, A          | 9.900E-06    |
| Shear Modulus, G                             | 97470.       |
| Other Properties for Concrete Materials      |              |
| Specified Concrete Compressive Strength, f'c | 240.         |
| Lightweight Concrete                         |              |
| Shear Strength Reduction Factor              |              |
| Switch To Advanced Property Display          |              |
|                                              | 1            |
|                                              | 1            |

เพิ่มวัสดุใหม่คือเหล็กเส้นเสริมคอนกรีต (Rebar) คลิกปุ่ม Add New Material

| Define Materials               |                                                                                                    |
|--------------------------------|----------------------------------------------------------------------------------------------------|
| Materials<br>Fc240<br>A992Fy50 | Click to:<br>Add New Material<br>Add Copy of Material<br>Modify/Show Material<br>Delete Material<br>Show Advanced Properties |
|                                | OK<br>Cancel                                                                                                    |

 หน้าต่าง Quick Material Definition จะแสดงขึ้นมาให้เลือกเหล็กตามมาตรฐานที่ใกล้เคียงคือ ASTM A615

| Quick Material De | finition      |
|-------------------|---------------|
|                   |               |
| Region            | United States |
| Material Type     | Rebar         |
| Standard          | ASTM A615     |
| Grade             | Grade 60 💌    |
|                   | OK Cancel     |

เมื่อมีรายการเพิ่มเข้ามา ให้กดปุ่ม Mofify/Show Material เพื่อแก้ไขข้อมูล

| Define Materials                           |                                                                                                    |
|--------------------------------------------|----------------------------------------------------------------------------------------------------|
| Materials<br>A615Gr60<br>Fc240<br>A932Fy50 | Click to:<br>Add New Material<br>Add Copy of Material<br>Modify/Show Material<br>Delete Material<br>Show Advanced Properties<br>OK<br>Cancel |

ใส่ข้อมูลเหล็กเสริมคอนกรีต SD40 ซึ่งมีคุณสมบัติ ดังนี้

| Material Property Data                                                                                                    |           |
|----------------------------------------------------------------------------------------------------|-----------|
| General Data<br>Material Name and Display Color<br>Material Type<br>Material Notes<br>Modify/Show Note                                                                           | 25        |
| Weight and Mass     Units       Weight per Unit Volume     7.849E-03       Mass per Unit Volume     8.004E-06                                                                    | , C 💌     |
| Uniaxial Property Data         Modulus of Elasticity, E         Poisson's Ratio, U         Coefficient of Thermal Expansion, A         Shear Modulus, G                          | 1.9<br>05 |
| Other Properties for Rebar Materials         Minimum Yield Stress, Fy         Minimum Tensile Stress, Fu         Expected Yield Stress, Fye         Expected Tensile Stress, Fue |           |
| Switch To Advanced Property Display                                                                                                    |           |

เมื่อใส่ข้อมูลเสร็จแล้วคลิก OK แล้ว เราจะมีรายการวัสดุคือ

| Define Materials |                      |
|------------------|----------------------|
| Materials        | Click to:            |
| SD40<br>Fc240    | Add New Material     |
| A992Fy50         | Add Copy of Material |

## สร้างจุดรองรับ

#### Supports

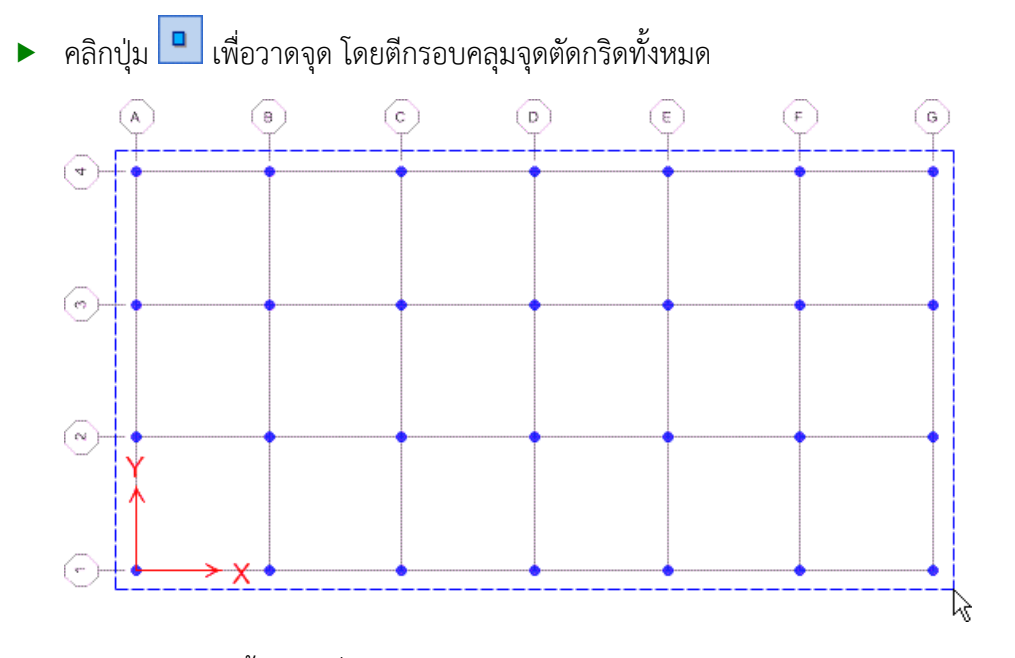

ตีกรอบเลือกจุดทั้งหมด สั่งเมนู Assign > Joint > Restraints... เลือกแบบ Pinned

| Joint Restraints                     |
|--------------------------------------|
| Restraints in Joint Local Directions |
| ▼ Translation 1 	 Rotation about 1   |
| ▼ Translation 2                      |
| 🔽 Translation 3 🔲 Rotation about 3   |
| Fast Restraints                      |
|                                      |
| OK Cancel                            |

จุดรองรับจะถูกสร้างขึ้นตามจุดตัดกริดดังในรูป

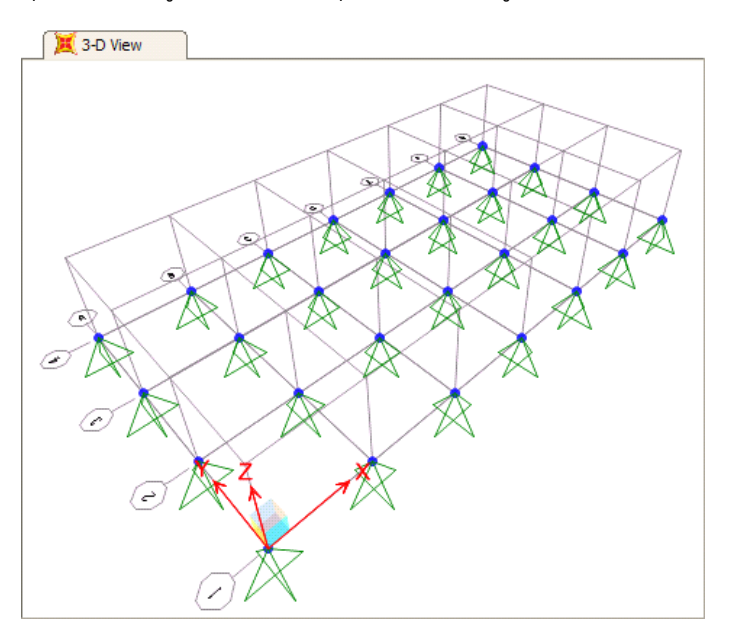

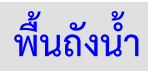

 สั่งเมนู Define > Section Properties > Area Sections คลิกรายการ ASEC1 กดปุ่ม Modify/Show Section...

| Area Sections             |                                                                                                    |
|---------------------------|----------------------------------------------------------------------------------------------------|
| Sections<br>ASEC1<br>None | Select Section Type To Add<br>Shell Click to: Add New Section Add Copy of Section Delete Section OK Cancel |

▶ เปลี่ยนชื่อเป็น SLAB เลือกเป็นแบบ Shell-Thick ความหนา 1 m

| Section Name           | SLAB                        |   |
|------------------------|-----------------------------|---|
| Section Notes          | Modify/Show                 |   |
|                        | Display Color 📕             |   |
| Туре                   |                             | - |
| C Shell - Thin         |                             |   |
| Shell - Thick          |                             |   |
| C Plate - Thin         |                             |   |
| O Plate Thick          |                             |   |
| C Membrane             |                             |   |
| C Shell - Layered/No   | onlinear                    |   |
| Modify                 | /Show Layer Definition      |   |
| /laterial              |                             |   |
| Material Name          | + Fc240 •                   |   |
| Material Angle         | 0.                          |   |
| Thickness              |                             |   |
| Membrane               | 1                           |   |
| Bending                | 1                           |   |
| Concrete Shell Section | Design Parameters           |   |
| Modify/Show \$         | Shell Design Parameters     |   |
| Chiffman Madifiara     | - Tomp Dopondont Proportion |   |
| Set Modifiers          | Thermal Properties          |   |
| Jet modifiers          |                             |   |
|                        | Cancel                      |   |
|                        |                             |   |

SAP2000 : Application Examples : Underground Water Tank By Dr.Mongkol JIRAWACHARADET

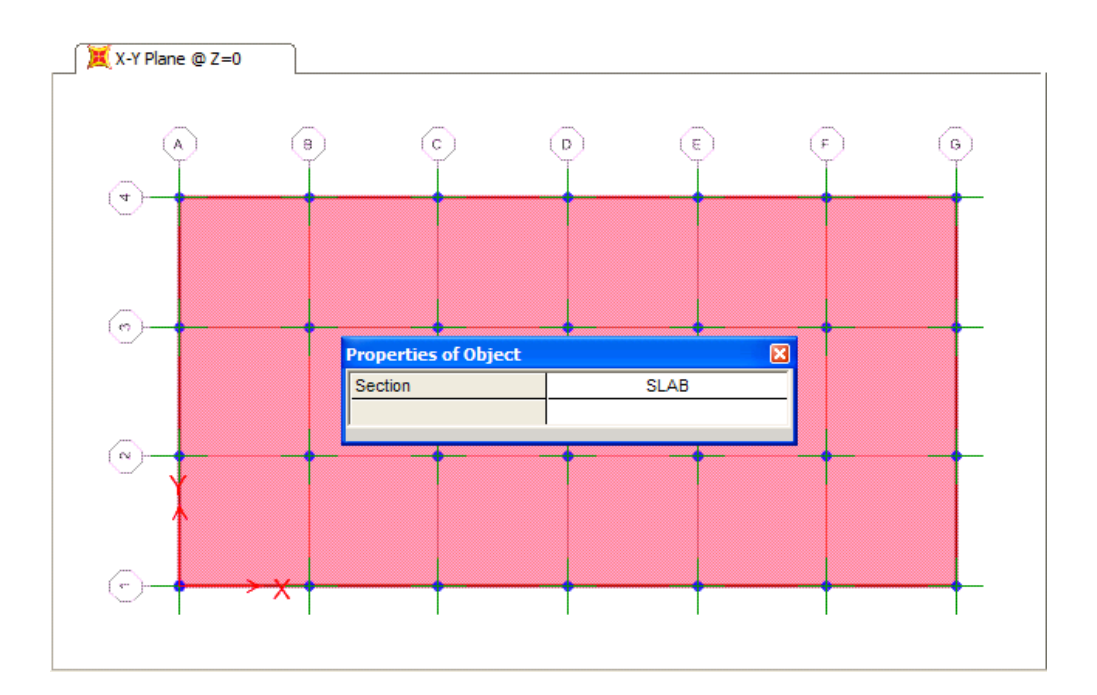

 คลิกเลือกพื้นที่วาด สั่งเมนู Edit > Edit Areas > Expand/Shrink Areas สั่งขยายออกทุกด้าน เป็นระยะ 1 m

| Expand/Shrink Areas                                                                                                    |  |  |  |  |  |
|----------------------------------------------------------------------------------------------------|--|--|--|--|--|
| Expand/Shrink Options<br>© Offset All Area Edges<br>© Offset Selected Area Edges Only<br>© Offset Selected Points of Selected Areas Only |  |  |  |  |  |
| Offset Offset Distance (Positive Distance Expands) I. Note: Offset distance is measured perpendicular to area edge.                      |  |  |  |  |  |
| OK Cancel                                                                                                    |  |  |  |  |  |

พื้นจะขยายออกทุกด้าน 1 m ดังในรูป

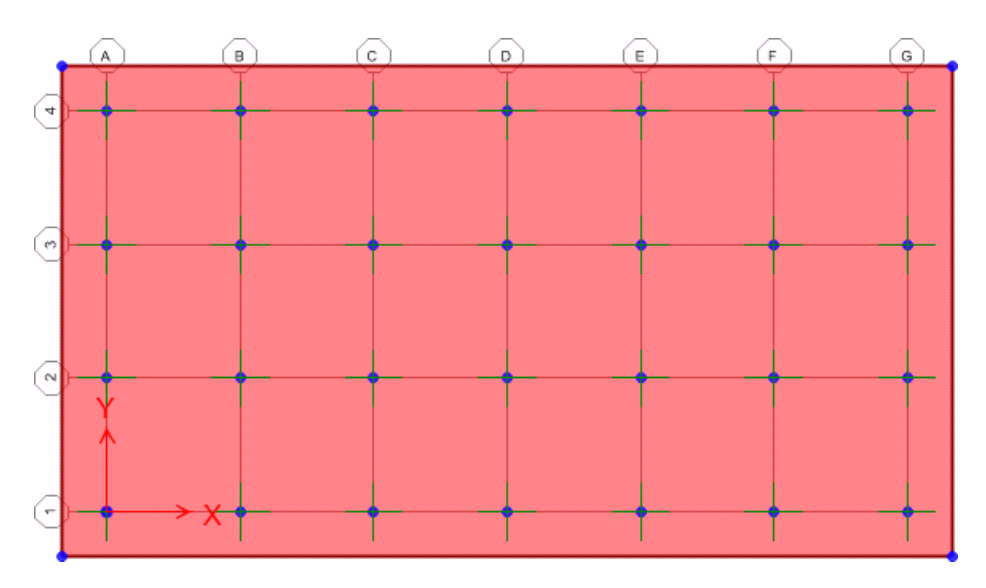

คลิกเลือกพื้น สั่งเมนู Assign > Area > Automatic Area Mess เพื่อกำหนดการแบ่งพื้นย่อย

| Assign Automatic Area Mesh                                                                                                    |                                                                                                    |  |  |  |  |
|----------------------------------------------------------------------------------------------------|----------------------------------------------------------------------------------------------------|--|--|--|--|
| No Auto Meshing     Mesh Area Into This Number of Objects (Quads and Triangles Only)     Along Edge from Point 1 to 2     Along Edge from Point 1 to 3                                                                                                    | Meshing Group<br>ALL<br>Sub Mesh Option<br>Sub Mesh As Required To Obtain Elements No<br>Larger Than The Specified Maximum Size |  |  |  |  |
| Mesh Area Into Objects of This Maximum Size (Quads and Triangles Only)     Along Edge from Point 1 to 2     Along Edge from Point 1 to 3                                                                                                    | Maximum Sub Meshed Size                                                                                                    |  |  |  |  |
| Mesh Area Based On Points On Area Edges (Quads and Triangles Only)     Points Determined From:     Intersections of Straight Line Objects In Meshing Group With Area Edges     Point Objects In Meshing Group That Are On Area Edges     Mesh Area Using Cookie Cut Based On Straight Line Objects In Meshing Group                                                             |                                                                                                    |  |  |  |  |
| Extend All Lines To Intersect Area Edges     Mesh Area Using Cookie Cut Based On Point Objects In Meshing Group     Rotation of Cut Lines From Area Local Axes (Deg)                                                                                                    |                                                                                                    |  |  |  |  |
| C Mesh Area Using General Divide Tool Based On Points and Lines In Meshing Group<br>Maximum Size of Divided Object                                                                                                    |                                                                                                    |  |  |  |  |
| Local Axes For Added Points                                                                                                    |                                                                                                    |  |  |  |  |
| Make same on Edge if adjacent corners have same local axes definition Make same on Face if all corners have same local axes definition                                                                                                    |                                                                                                    |  |  |  |  |
| Restraints and Constraints For Added Points<br>Add on Edge when restraints/constraints exist at adjacent corner points<br>(Applies if added edge point and adjacent corner points have same local axes definition)<br>Add on Face when restraints/constraints exist at all corner points<br>(Applies if added face point and all corner points have same local axes definition) | OK<br>Cancel                                                                                                    |  |  |  |  |

ลองสั่งรันโดยกด F5 ดูผลจากน้ำหนักของพื้น DEAD คลิกหน้าต่าง 3-D View กดปุ่ม เลือก Shells กำหนดค่าดังในรูป

| Member Force Diagram                                                                                          |                                                                                                    |  |  |  |  |
|----------------------------------------------------------------------------------------------------|----------------------------------------------------------------------------------------------------|--|--|--|--|
| Case/Combo Name DEAD 💌                                                                                        | Component Type<br>C Resultant Forces<br>C Shell Stresses<br>C Shell Layer Stresses<br>C Concrete Design |  |  |  |  |
| Multivalued Options<br>C Envelope Max<br>C Envelope Min<br>C Step<br>1                                        | Output Type<br>Visible Face C Maximum<br>Top Face C Minimum<br>C Bottom Face C Absolute Maximum         |  |  |  |  |
| Contour Range<br>Min O. Max O.<br>Set To Default Contour Range<br>Stress Averaging                            | Component<br>C S11 C S13<br>C S22 C S23<br>C S12 C SMaxV<br>• SMax                                      |  |  |  |  |
| None     At All Joints     Over Objects and Groups     Set Groups  Miscellaneous Options  Show Deformed Shape | ⊂ SMin<br>⊂ SVM<br>┌─ Show Smax and Smin as Arrows                                                      |  |  |  |  |
| Show Continuous Contours (Enhanced Graphics)                                                                  | Cancel                                                                                                  |  |  |  |  |

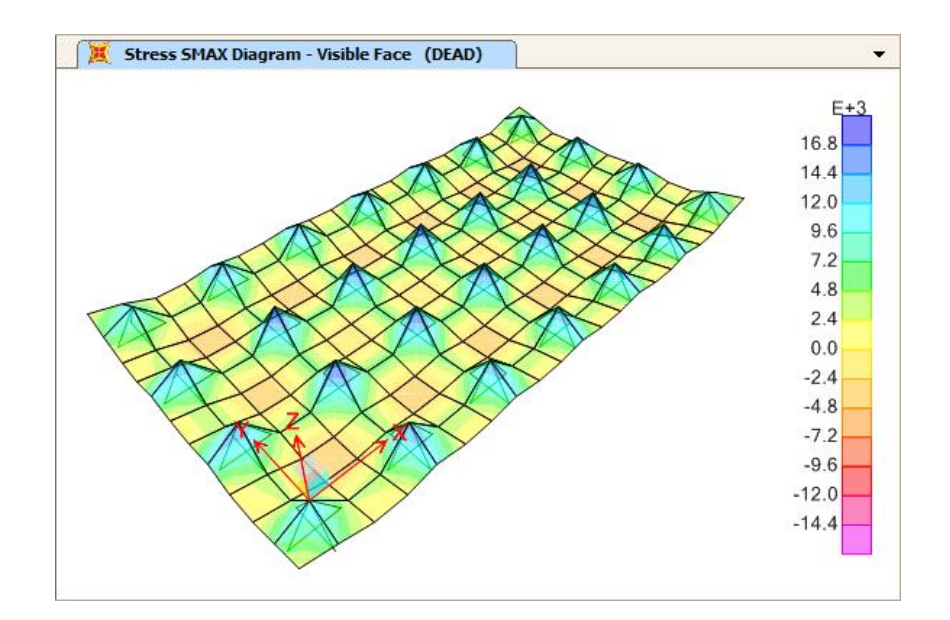

# น้ำหนักน้ำบนพื้นถัง

ถังน้ำมีความสูง 3 เมตร น้ำหนักบรรทุกของน้ำบนพื้นถัง = w h =  $1.0 \times 3.0 = 3.0 \text{ t/m}^2$ 

คลิกปุ่ม 🕒 ปลดล็อคโมเดล สั่งเมนู Define > Load Patterns สร้างกรณีบรรทุก WATER

| Load Patterns         Load Pattern Name       Type         WATER       OTHER         DEAD       1         WATER       OTHER         OTHER       O         Modify Lateral Load Pattern         Modify Lateral Load Pattern      < |
|----------------------------------------------------------------------------------------------------|

คลิกเลือกพื้น สั่งเมนู Edit > Edit Areas > Divide Areas เลือกแบ่งพื้นตามจุดตัดกริด

| O Divide Area Into This Nur | mber of Objects ( | Quads and Triangle | es Only)       | Units | m C      |
|-----------------------------|-------------------|--------------------|----------------|-------|----------|
| Along Edge from Poi         | int 1 to 2        |                    |                |       | , iii, C |
| Along Edge from Poi         | int 1 to 3        |                    |                |       |          |
| O Divide Area Into Objects  | of This Maximum S | ize (Quads and T   | riangles Only) |       |          |
| Along Edge from Poi         | nt 1 to 2         | ······             |                | _     |          |
| Along Edge from Poi         | int 1 to 3        |                    | i i            |       |          |
|                             |                   |                    |                |       |          |

พื้นจะถูกแบ่งออกตามจุดตัดกริด

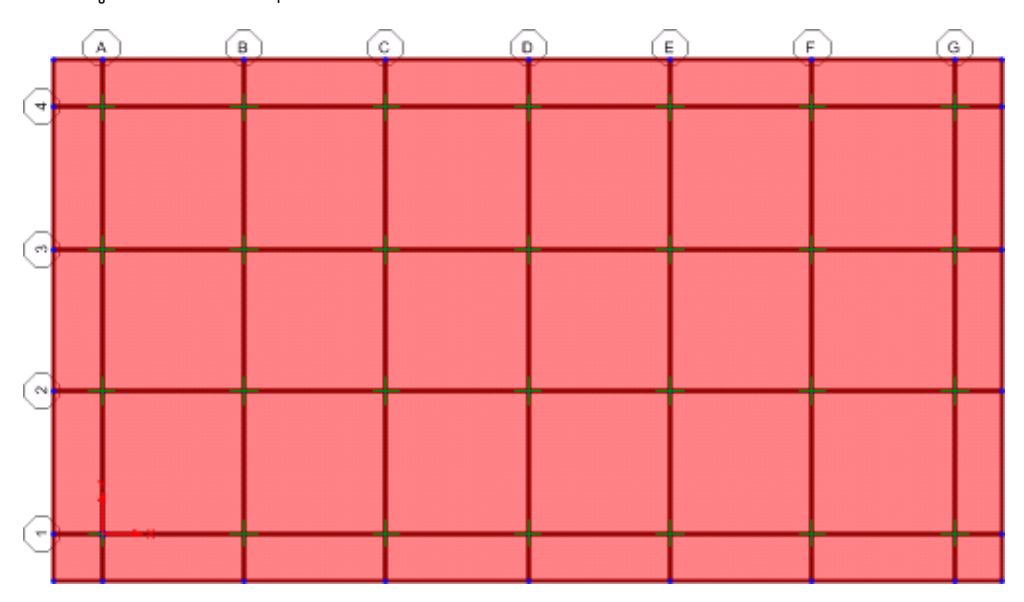

คลิกเลือกพื้นภายในโดยตีกรอบภายในจากมุมขวาบนลงซ้ายล่างดังในรูป

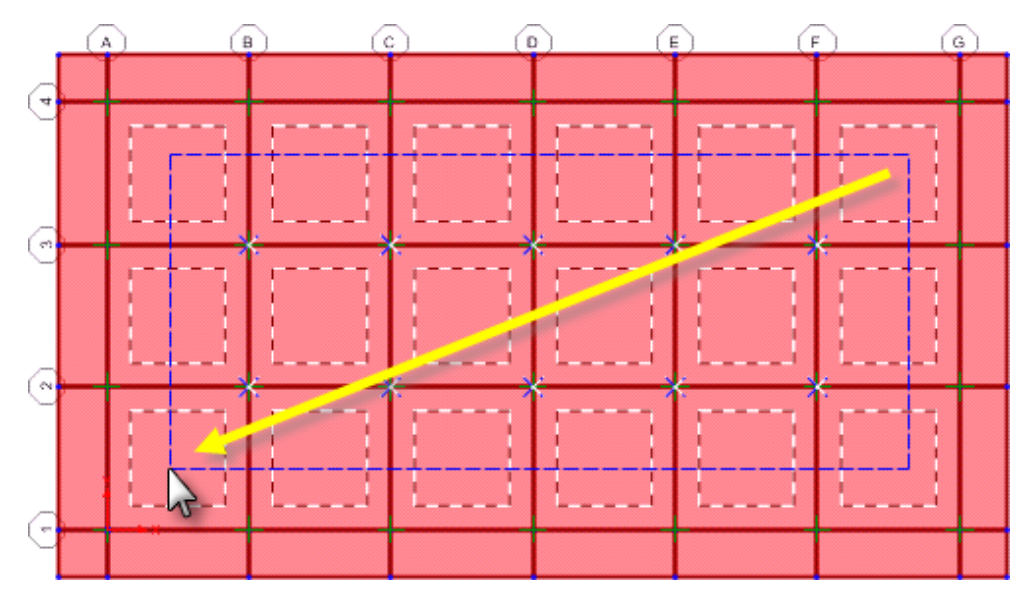

สั่งเมนู Assign > Area Loads > Uniform (Shell) ใส่น้ำหนักน้ำ WATER = 3000 kg/m<sup>2</sup>

| Area Uniform Loads                                                    |                                                                                         |  |  |  |  |  |
|-----------------------------------------------------------------------|-----------------------------------------------------------------------------------------|--|--|--|--|--|
| Load Pattern Name                                                     | ✓ Units                                                                                 |  |  |  |  |  |
| Uniform Load<br>Load 3000<br>Coord System GLOBAL<br>Direction Gravity | Options<br>C Add to Existing Loads<br>Replace Existing Loads<br>C Delete Existing Loads |  |  |  |  |  |
| ОК                                                                    | Cancel                                                                                  |  |  |  |  |  |

กด Ctrl+A เลือกทั้งหมด สั่งเมนู Assign > Areas > Automatic Area Mesh เพื่อแบ่งพื้นย่อย

| sign A   | utomatic Area Mesh                                                                                                    |
|----------|----------------------------------------------------------------------------------------------------|
| O N      | lo Auto Meshing                                                                                                    |
| CM       | Iesh Area Into This Number of Objects         (Quads and Triangles Only)           Along Edge from Point 1 to 2                                                        |
| •        | tesh Area Into Objects of This Maximum Size       (Quads and Triangles Only)         Along Edge from Point 1 to 2       1         Along Edge from Point 1 to 3       1 |
| O M<br>F | fesh Area Based On Points On Area Edges (Quads and Triangles Only)<br>²oints Determined From:                                                                          |

- ลองสั่งรันโดยกด F5 ดูผลจากน้ำหนักของพื้น WATER คลิกหน้าต่าง 3-D View กดปุ่ม
   เลือก Shells กำหนดค่าเช่นเดิม
- สั่งเมนู File > Save As ตั้งชื่อใหม่เป็น AX03 UnderG WTank2.sdb

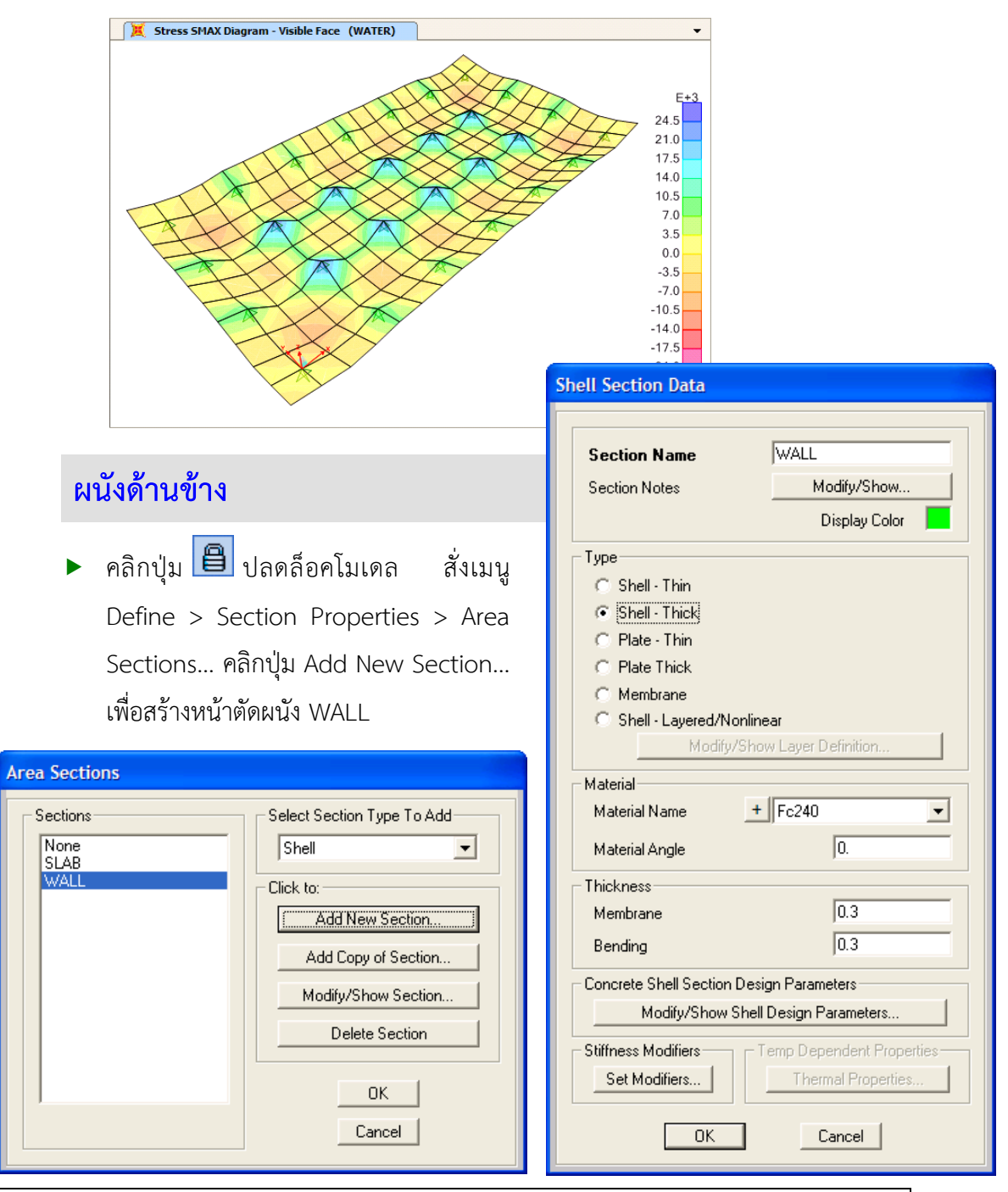

SAP2000 : Application Examples : Underground Water Tank By Dr.Mongko

- คลิกหน้าต่างสองมิติแล้วกดปุ่ม 💌 แล้วกดปุ่ม 🗇 👽 จนได้มุมมอง X-Z Plane @ Y= 0

คลิกปุ่ม 🔟 เลือกหน้าตัด WALL แล้ววาดผนังดังในรูป

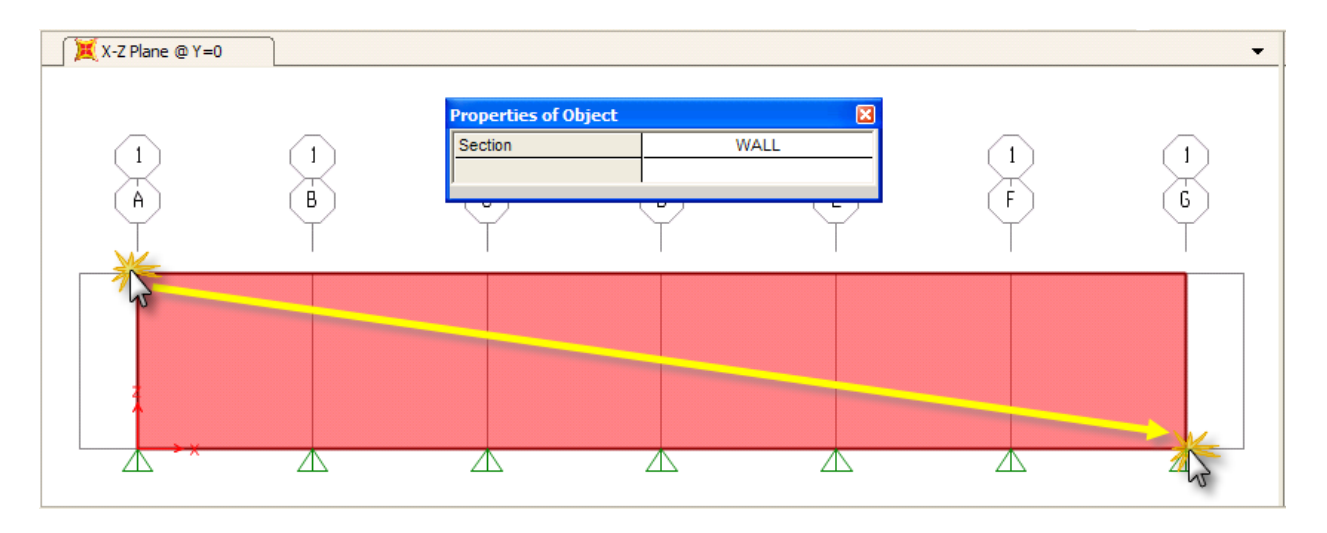

คลิกเลือกผนังที่วาด กด Ctrl+R เพื่อทำซ้ำโดยใช้ระยะ dy = 9 จะได้

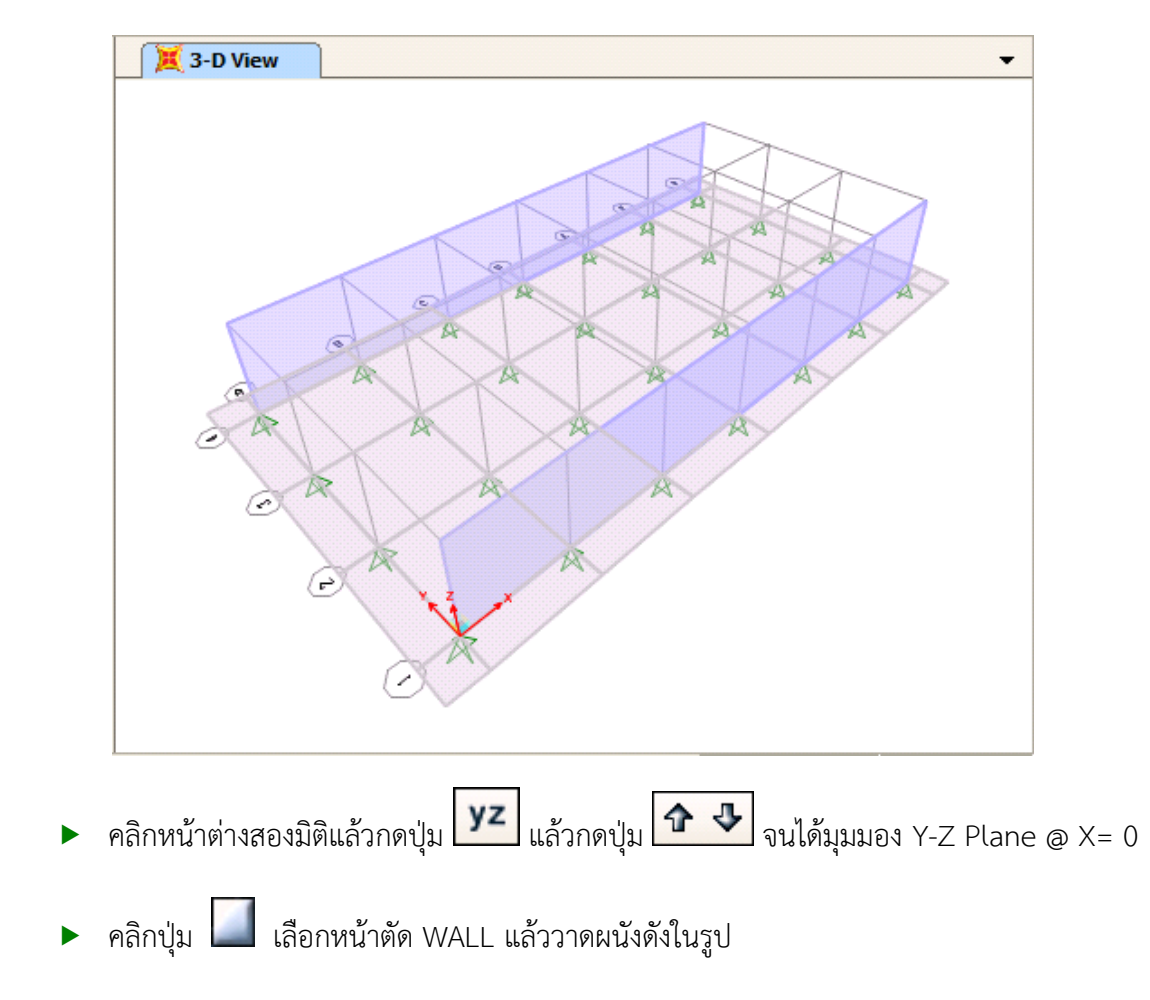

เลือกผนังที่วาดแล้วกด Ctrl+R ทำซ้ำโดยใช้ระยะ dx = 18 

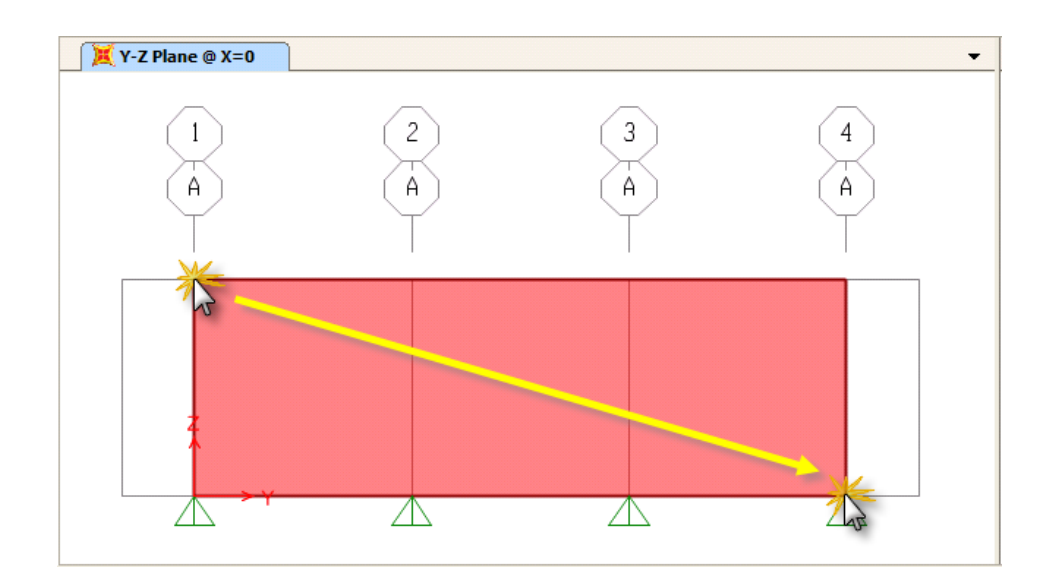

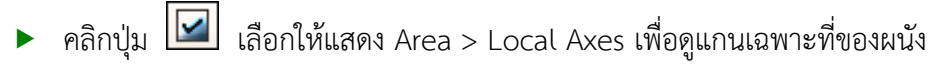

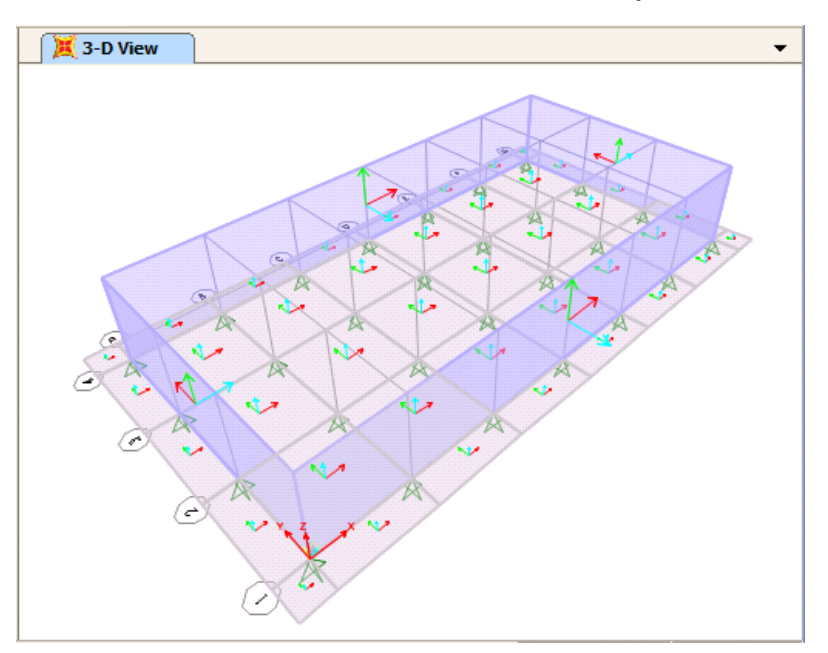

จะเห็นว่าแกน 3 (ลูกศรสีฟ้า) ของผนังทั้ง 4 ด้านมีทิศทางดังในรูป

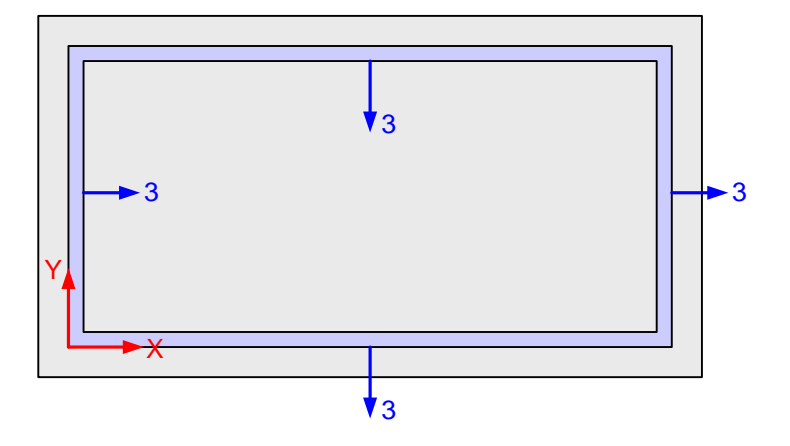

เพื่อความสะดวกในการใส่แรงดันน้ำและแรงดันดิน เราจะเปลี่ยนทิศแกน 3 ของทุกผนังเป็นพุ่ง ออกทั้งหมด ในหน้าต่าง 3-D คลิกเลือกผนังด้านซ้ายและผนังด้านบน สั่งเมนู Assign > Area > Reverse
 Local 3 แกนเฉพาะที่ของผนังจะเปลี่ยนเป็นดังในรูป

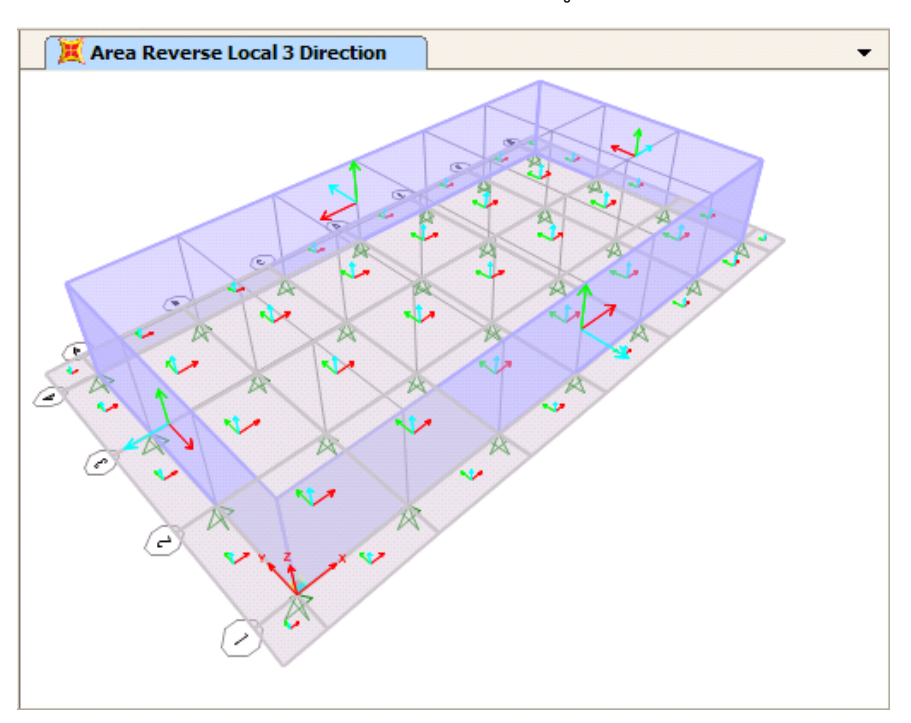

สั่งเมนู File > Save As ตั้งชื่อใหม่เป็น AX03 UnderG WTank3.sdb

## แรงดันน้ำบนผนังด้านข้าง

#### Water Pressure

#### วิธีที่ 1 : Uniform Surface Pressure

แรงดันน้ำมีการกระจายเป็นรูปสามเหลี่ยมตามสูตร w h ดังในรูปด้านซ้าย แต่ใน SAP2000 มีให้ใส่ เฉพาะแรงดันสม่ำเสมอ ดังนั้นถ้าทำแบบง่ายก็อาจคำนวณเป็นค่าแรงดันเทียบเท่าดังในรูปด้านขวา

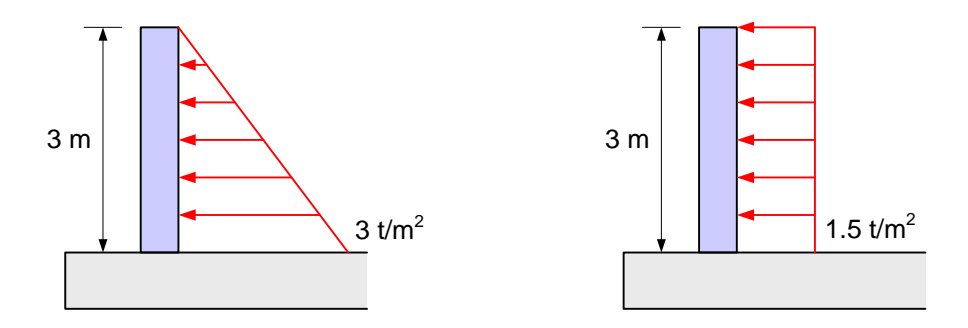

- คลิกเลือกผนังทั่งหมด หรือ สั่งเมนู Select > Select > Properties > Area Sections เลือก
   WALL แล้วกด Ctrl+Shift+G ตั้งชื่อกลุ่มเป็น WALL
- กด Ctrl+G เลือกกลุ่ม WALL สั่งเมนู Assign > Area > Automatic Area Mess แบ่งพื้นย่อย เป็นขนาด 1 m เช่นเดียวกับพื้น

กด Ctrl+G เลือก WALL สั่งเมนู Assign > Area Loads > Surface Pressure

| Area Surface Pressure Load                                                                                                    |                                                                                                    |
|----------------------------------------------------------------------------------------------------|----------------------------------------------------------------------------------------------------|
| Load Pattern Name<br>+ WATER<br>Pressure<br>• By Element<br>Pressure<br>• 1500<br>• By Joint Pattern<br>Pattern<br>Multiplier | Units Units Kgf, m, C Face Top Options Add to Existing Loads Replace Existing Loads Delete Existing Loads |
| ОК                                                                                                    | Cancel                                                                                                    |

ลองสั่งรันโดยกด F5 ดูผลจากน้ำหนักของพื้น WATER คลิกหน้าต่าง 3-D View กดปุ่ม เลือก Shells เลือก Resultant Force > Mmax

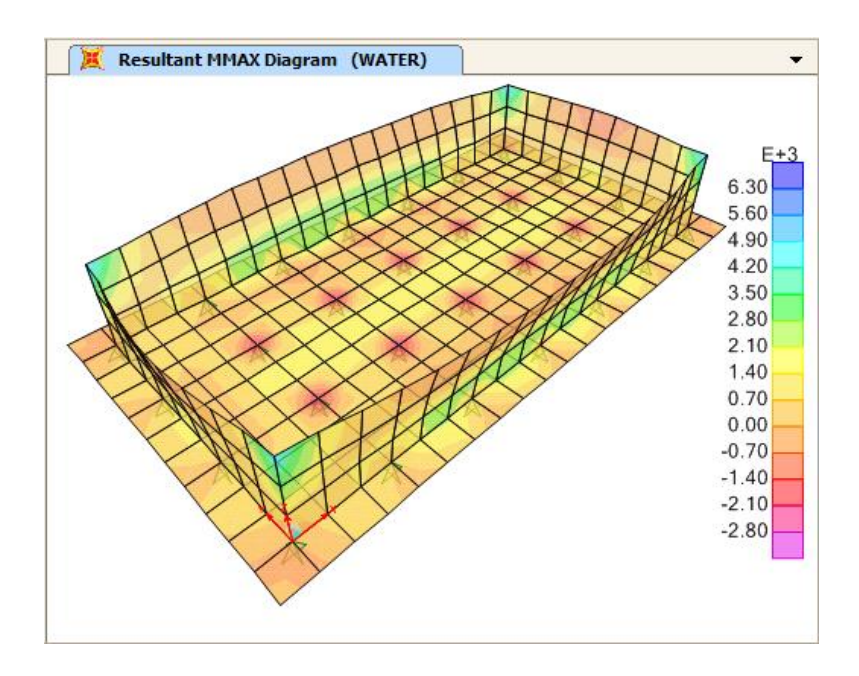

#### วิธีที่ 2 : Surface Pressure by Joint Pattern

เราสามารถกำหนดรูปแบบการกระจายแรงดันโดยการใช้ "รูปแบบจุดต่อ (Joint Pattern)" ซึ่ง อาจจะยุ่งยากกว่าวิธีแรกแต่จะมีความใกล้เคียงกับความเป็นจริงมากกว่า

- สั่งเมนู File > Save As ตั้งชื่อใหม่เป็น AX03 UnderG WTank4.sdb
- กด Ctrl+G เลือกกลุ่ม WALL สั่งเมนู Assign > Area > Automatic Area Mess เลือก No
   Auto Meshing เพื่อยกเลิกการแบ่งพื้นย่อยอัตโนมัติ
- กด Ctrl+G เลือก WALL สั่งเมนู Assign > Area Loads > Surface Pressure เลือก Delete
   Existing Loads เพื่อลบน้ำหนักเดิมออก

| Area Surface Pressure Load                      |                                                                                  |  |  |  |  |
|-------------------------------------------------|----------------------------------------------------------------------------------|--|--|--|--|
| Load Pattern Name<br>+ WATER                    | ▼ Units                                                                          |  |  |  |  |
| Pressure                                        | Face                                                                             |  |  |  |  |
| <ul> <li>By Element</li> </ul>                  | Тор 💌                                                                            |  |  |  |  |
| Pressure 0                                      |                                                                                  |  |  |  |  |
| C By Joint Pattern<br>Pattern<br>Multiplier 1.0 | Options C Add to Existing Loads C Replace Existing Loads C Delete Existing Loads |  |  |  |  |
| ОК                                              | Cancel                                                                           |  |  |  |  |

- เสร็จแล้วลองคลิกขวาที่ผนัง ตรวจดูในแถบ Assignments > Automatic Area Mesh = None และในแถบ Loads จะไม่มีข้อมูล
- กด Ctrl+G เลือก Wall สั่งเมนู Edit > Edit Areas > Divide Areas แบ่งเป็นขนาด 1 m

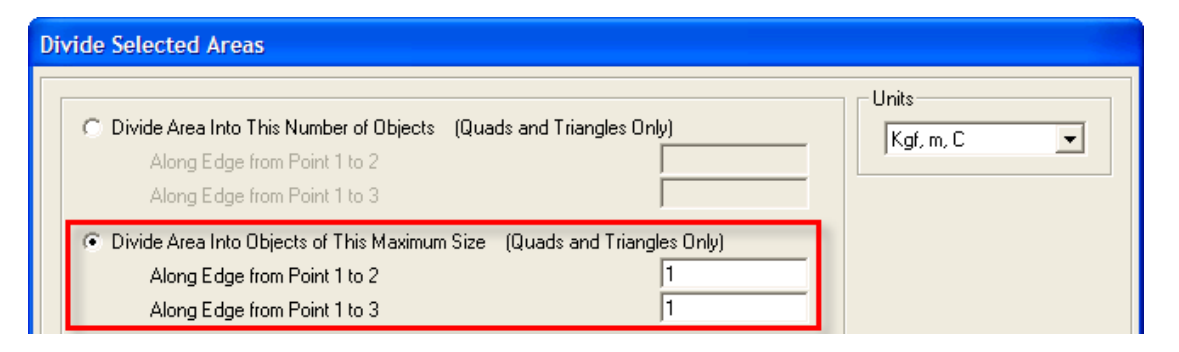

### ผนังทั้งหมดจะถูกแบ่งย่อยเป็นขนาด 1 m ดังในรูปข้างล่าง

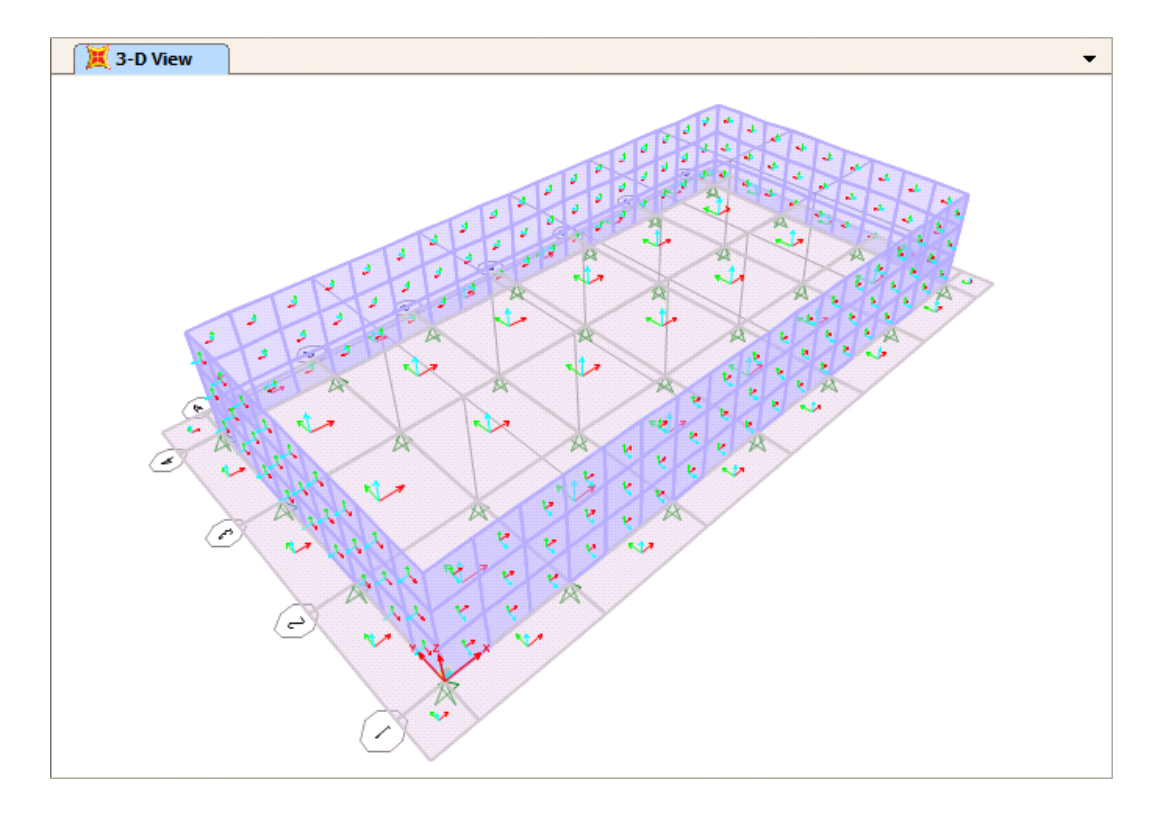

53

สั่งเมนู Define > Joint Patterns... กด Add New Pattern Name ตั้งชื่อว่า WaterP

| Define Pattern Names                    |                                                                                            |
|-----------------------------------------|--------------------------------------------------------------------------------------------|
| Patterns<br>WaterP<br>Default<br>WaterP | Click to:<br>Add New Pattern Name<br>Change Pattern Name<br>Delete Pattern<br>OK<br>Cancel |

คลิกหน้าต่างสองมิติ สั่งเมนู View > Set 3D View เลือก XY ให้แสดงรูปแปลน

| Set 3D View                                    |                 |
|------------------------------------------------|-----------------|
|                                                | ¥<br>↓→×        |
| View Direction Angle                           | Fast View       |
| 270   Plan     90   Elevation     0   Aperture | 3-d xy<br>xz yz |
| OK                                             | Cancel          |

ตีกรอบเลือกผนังทั้ง 4 ด้านทีละผนังดังในรูป

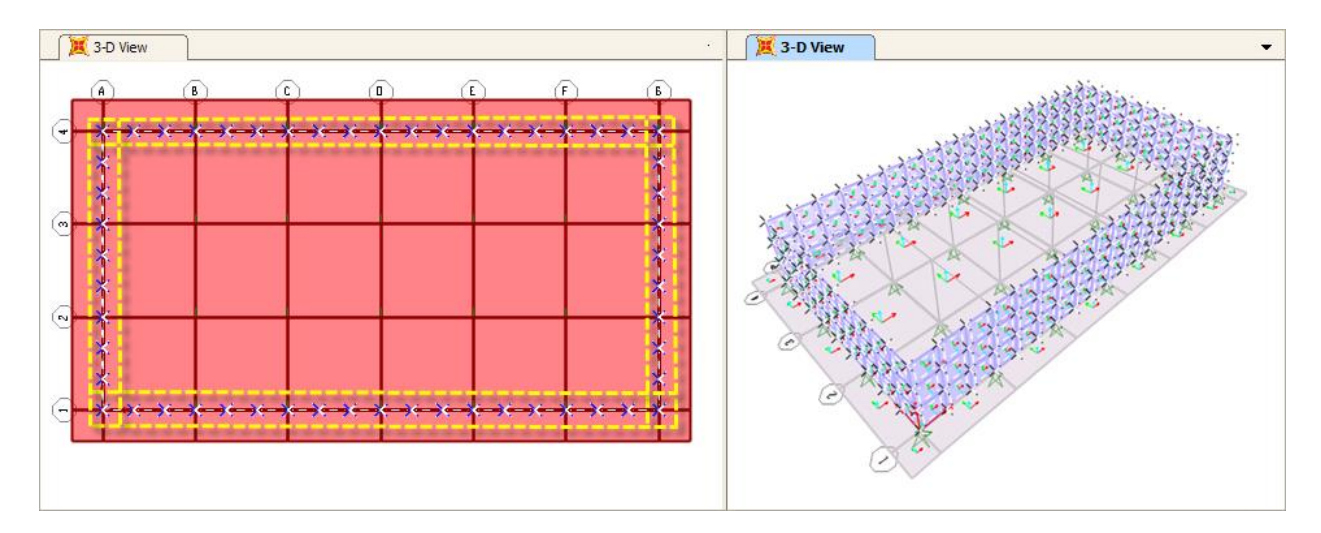

สั่งเมนู Assign > Joint Patterns เลือก WaterP แบบ Z Coordinate at Zero Pressure แล้วใส่ค่าระดับความสูง Z ที่ระดับผิวน้ำคือ 3 m และหน่วยน้ำหนักน้ำคือ 1000 kg/m<sup>3</sup> ข้อจำกัด Zero Neg หมายถึงไม่มีค่าลบ

| P | Pattern Data                                             |                                     |                                            |                  |  |  |  |
|---|----------------------------------------------------------|-------------------------------------|--------------------------------------------|------------------|--|--|--|
|   |                                                          |                                     |                                            |                  |  |  |  |
|   | Pattern Name                                             |                                     | WaterP                                     |                  |  |  |  |
|   | – Pattern Assignmen                                      | t Type                              |                                            |                  |  |  |  |
|   | ○ X, Y, Z Multipliers (Pattern Value = Ax + By + Cz + D) |                                     |                                            |                  |  |  |  |
|   | Coordinate a                                             | at Zero Pressure ar                 | nd Weight Per Unit Vo                      | blume            |  |  |  |
|   | Z Coordinate at Ze<br>Z Coordinate                       | ro Pressure and W<br>Wtper Unit Vol | eight per Unit Volume<br>Restriction       | ,                |  |  |  |
|   | 3                                                        | 1000                                | Zero Neg 📃 💌                               | <b>BBA</b>       |  |  |  |
|   | 3                                                        | 1000                                | Zero Neg                                   | Modify<br>Delete |  |  |  |
|   | Added Uniform Value per Unit Area                        |                                     |                                            |                  |  |  |  |
|   | Restrictions                                             |                                     | Options                                    |                  |  |  |  |
|   | O Use all values                                         | 3                                   | <ul> <li>Add to existing values</li> </ul> |                  |  |  |  |
|   | C Zero Negativ                                           | e values                            | C Replace existing values                  |                  |  |  |  |
|   | C ∠ero Positive                                          | values                              |                                            | g values         |  |  |  |
|   |                                                          | ОК                                  | Cancel                                     |                  |  |  |  |

 คลิกมุมมอง 3-D View สั่งเมนู Display > Show Misc Assigns > Joints... เลือกให้แสดง Joint Patterns > WaterP

| Show J                                  | Show Joint Assignments |  |  |
|-----------------------------------------|------------------------|--|--|
| Assig                                   | gnment Type            |  |  |
| 0                                       | Restraints             |  |  |
| 0                                       | Constraints            |  |  |
|                                         | Name                   |  |  |
| 0                                       | Local Axes             |  |  |
| 0                                       | Spring Diagram         |  |  |
|                                         | Coord System           |  |  |
| 0                                       | Spring Matrix          |  |  |
|                                         | Joint                  |  |  |
|                                         | Coord System           |  |  |
| 0                                       | Masses                 |  |  |
| 0                                       | Panel Zones            |  |  |
| ۲                                       | Joint Patterns         |  |  |
|                                         | Name WaterP            |  |  |
| C Vehicle Response Component Overwrites |                        |  |  |
| C Point Object Merge Numbers            |                        |  |  |
|                                         | OK Cancel              |  |  |

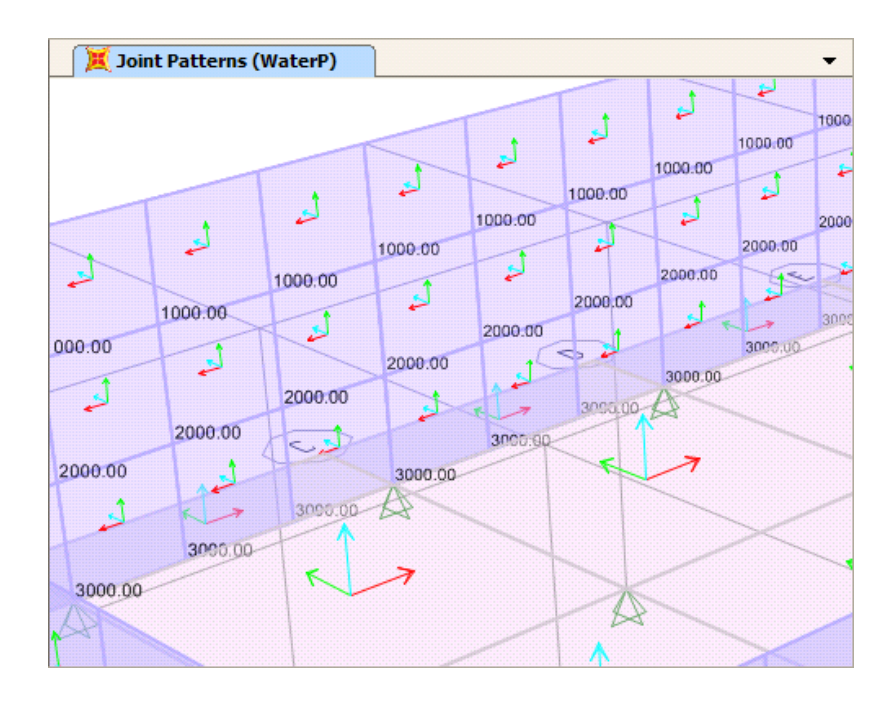

เมื่อซูมขยายในมุมมองสามมิติจะค่าแรงดันกระจายตามจุดต่อดังในรูป

กด Ctrl+G เลือก Wall สั่งเมนู Assign > Area Loads > Surface Pressure เลือกกรณี บรรทุก Water และรูปแบบจุดต่อ WaterP ดังในรูป

| Area Surface Pressure Load                                                                                                |                                                                                                    |
|----------------------------------------------------------------------------------------------------|----------------------------------------------------------------------------------------------------|
| Load Pattern Name<br>+ WATER<br>Pressure<br>By Element<br>Pressure<br>By Joint Pattern<br>Pattern<br>WaterP<br>Multiplier | Units Kgf, m, C Face Top Options Add to Existing Loads Replace Existing Loads Delete Existing Loads |
| ОК                                                                                                    | Cancel                                                                                              |

 คลิกหน้าต่าง 3-D View สั่งเมนู Display > Show Load Assigns > Area... เลือกให้แสดง แรงดันน้ำโดยกำหนดดังในรูป

| Show Area Loads         |                             |
|-------------------------|-----------------------------|
| Load Pattern Name       | WATER                       |
| Load Type               |                             |
| C Uniform Load Contours | C Surface Pressure Contours |
| Coord System GLOBAL     | Face Face                   |
| Direction               | Surface Pressure Values     |
| C Uniform Load Values   | Face Top 💌                  |
| Coord Sustem GLOBAL     | Pore Pressure Contours      |

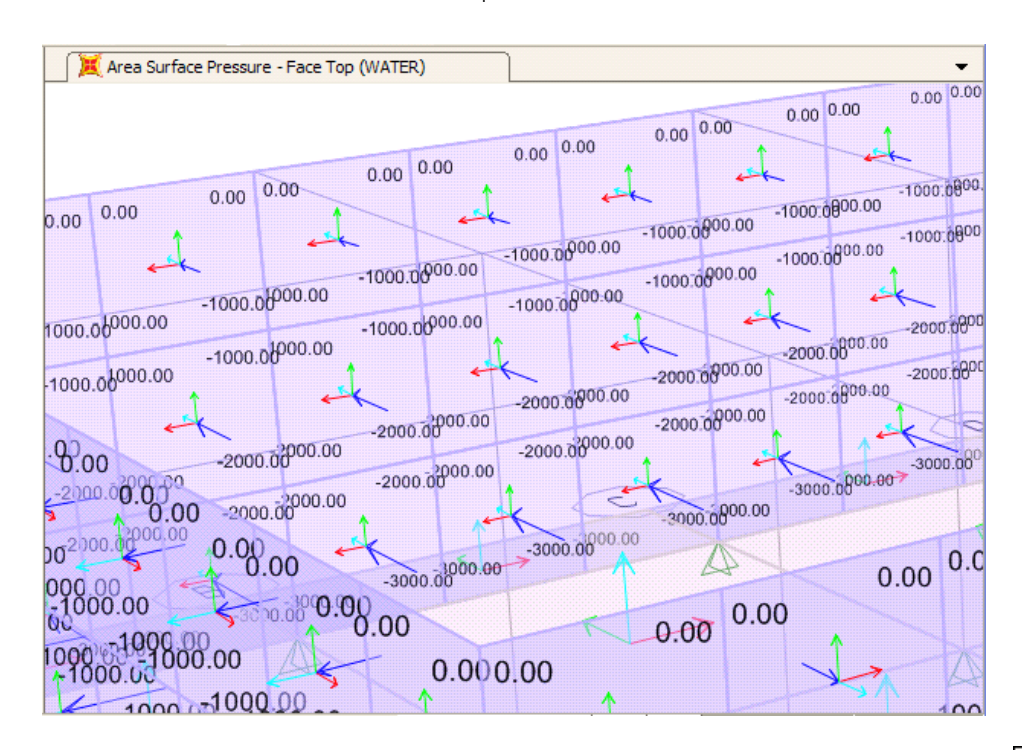

จะสังเกตแรงดันบนผนังทั้ง 4 ด้านมีทิศพุ่งออกและมีขนาดเพิ่มขึ้นจากบนลงล่าง

ลองสั่งรันโดยกด F5 ดูผลจากน้ำหนักของพื้น WATER คลิกหน้าต่าง 3-D View กดปุ่ม เลือก Shells เลือก Resultant Force > Mmax

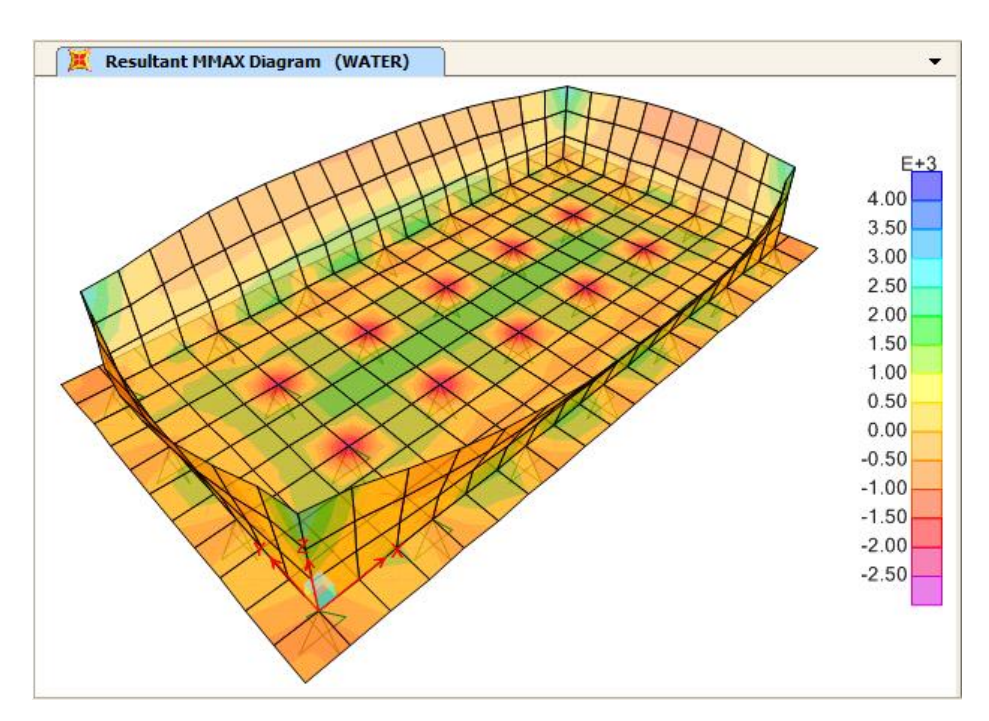

## แรงดันดินบนผนังด้านข้าง

## Earth Pressure

แรงดันดินบนผนังด้านข้างจากดินภายนอกแบ่งเป็นสองส่วนคือ ph1 แรงดันดินจากน้ำหนักบรรทุก กดทับ (surcharge) บนผิวดินมีค่าคงที่, ph2 แรงดันจากเนื้อดิน และ pw แรงดันน้ำซึ่งเพิ่มขึ้นตาม ความลึกกระจายเป็นรูปสามเหลี่ยม ดังแสดงในรูป

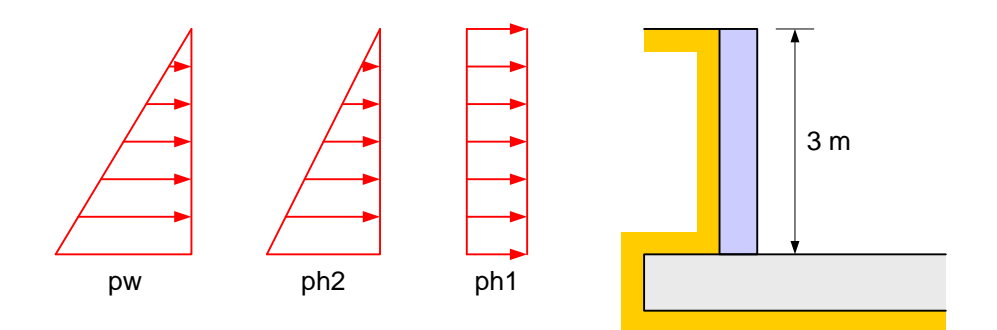

การคำนวณแรงดันดินโดยใช้สูตรอย่างง่ายทำได้โดยใช้ค่าสัมประสิทธิ์ Ka ซึ่งคำนวณจากค่ามุมเสียด ทานของดิน

> $K_{a} = \frac{1 - \sin \phi}{1 + \sin \phi} = \frac{1 - \sin 20^{\circ}}{1 + \sin 20^{\circ}} = 0.4903$ ph1 = K<sub>a</sub> x surcharge = 0.4903 x 1000 = 490 kg/m<sup>2</sup> ph2 = K<sub>a</sub>  $\gamma$  h = 0.4903 x (2200-1000) h = 588 h kg/m2 pw =  $\gamma_{w}$  h = 1000 h kg/m<sup>2</sup> ph2 + pw = 1588 h kg/m<sup>2</sup>

- สั่งเมนู File > Save As ตั้งชื่อใหม่เป็น AX03 UnderG WTank5.sdb
- สั่งเมนู Define > Load Patterns สร้างกรณีบรรทุก SOIL

| Define Load Patterns                                                |                                                                                            |                                     |                                                                                                    |                                                                                                    |
|---------------------------------------------------------------------|--------------------------------------------------------------------------------------------|-------------------------------------|----------------------------------------------------------------------------------------------------|----------------------------------------------------------------------------------------------------|
| Load Patterns<br>Load Pattern Name<br>SOIL<br>DEAD<br>WATER<br>SOIL | Type OTHER DEAD OTHER OTHER OTHER                                                          | Self Weight<br>Multiplier<br>0<br>0 | Auto Lateral<br>Load Pattern                                                                                                    | Click To:<br>Add New Load Pattern<br>Modify Load Pattern<br>Modify Lateral Load Pattern<br>Delete Load Pattern<br>Show Load Pattern Notes<br>OK      |
| Define Pattern Names                                                | Click to:<br>Add New Pattern Name<br>Change Pattern Name<br>Delete Pattern<br>OK<br>Cancel |                                     | <ul> <li>สั่งเมนู Define</li> <li>New Pattern N</li> <li>คลิกหน้าต่างสอง</li> <li>View เลือก XY ใ</li> <li>ตีกรอบเลือกผนัง</li> <li>เลือกจุดต่อทั้งหม</li> </ul> | > Joint Patterns กด Add<br>Jame ตั้งชื่อว่า SoilP<br>งมิติ สั่งเมนู View > Set 3D<br>ให้แสดงรูปแปลน<br>งทั้ง 4 ด้านทีละผนังเช่นเดิมเพื่อ<br>เดบนผนัง |

58

| J X 3-D View | 🛛 📜 3-D View 🗸 |
|--------------|----------------|
|              |                |

สั่งเมนู Assign > Joint Patterns เลือก SoilP แบบ Z Coordinate at Zero Pressure แล้ว ใส่ค่าระดับความสูง Z ที่ระดับผิวน้ำคือ 3 m และหน่วยน้ำหนักดินคือ 1588 kg/m<sup>3</sup> ข้อจำกัด Zero Neg หมายถึงไม่มีค่าลบ และใช้ surcharge เพิ่มอีก 1000 kg/m<sup>2</sup>

| Pattern Data                                                                                                    |                                                                             |  |  |
|----------------------------------------------------------------------------------------------------|-----------------------------------------------------------------------------|--|--|
| Pattern Name                                                                                                    | SoilP                                                                       |  |  |
| <ul> <li>Pattern Assignment Type</li> <li>○ X, Y, Z Multipliers (Pattern Value = Ax + By + Cz + D)</li> <li>○ Z Coordinate at Zero Pressure and Weight Per Unit Volume</li> </ul>                                                                                                    |                                                                             |  |  |
| Z Coordinate at Zero Pressure and W<br>Z Coordinate Wt per Unit Vol<br>3 1588<br>3 1588                                                                                                    | eight per Unit Volume<br>Restriction<br>Zero Neg<br>Add<br>Modify<br>Delete |  |  |
| Added Uniform Value per Unit Area                                                                                                    | 1000                                                                        |  |  |
| Restrictions     Options       Image: Construct of the second second seco |                                                                             |  |  |
| OK                                                                                                    | Cancel                                                                      |  |  |

 คลิกมุมมอง 3-D View สั่งเมนู Display > Show Misc Assigns > Joints... เลือกให้แสดง Joint Patterns > SoilP

| Show Joint Assignments                                                                        |  |
|-----------------------------------------------------------------------------------------------|--|
| Assignment Type<br>Joint Patterns<br>Name SoilP                                               |  |
| <ul> <li>Vehicle Response Component Overwrites</li> <li>Point Object Merge Numbers</li> </ul> |  |
| OK Cancel                                                                                     |  |

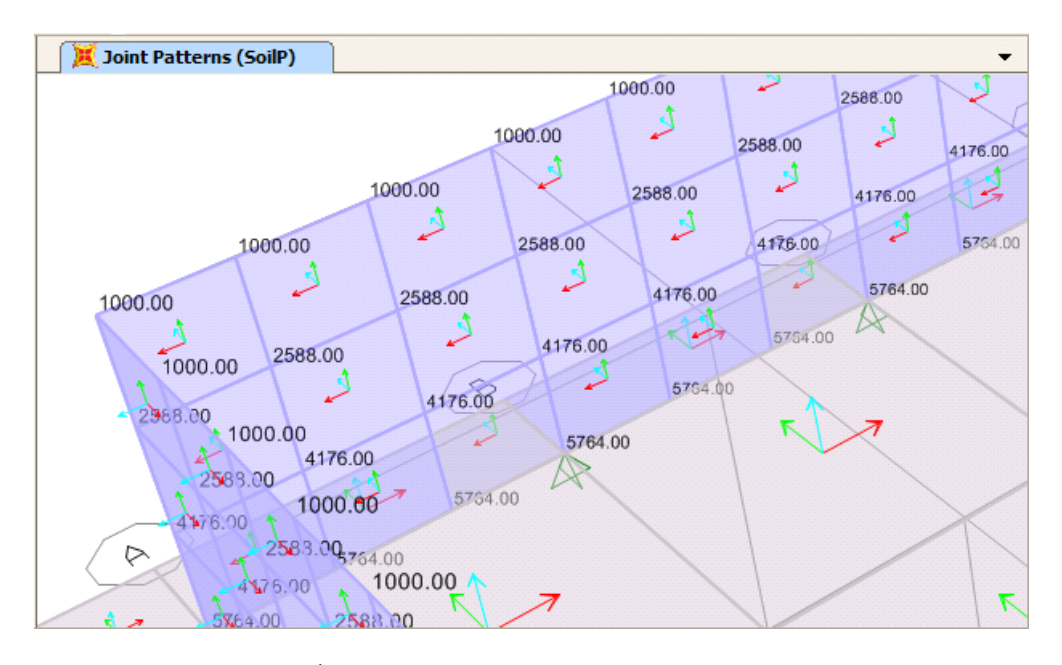

กด Ctrl+G เลือก Wall สั่งเมนู Assign > Area Loads > Surface Pressure เลือกกรณี บรรทุก SOIL และรูปแบบจุดต่อ SoilP ดังในรูป

| Area Surface Pressure Load                                                                                              |                                                                                                    |
|----------------------------------------------------------------------------------------------------|----------------------------------------------------------------------------------------------------|
| Load Pattern Name<br>+ SOIL<br>Pressure<br>By Element<br>Pressure<br>By Joint Pattern<br>Pattern<br>SoilP<br>Multiplier | Units Units Kgf, m, C Face Top Options C Add to Existing Loads Replace Existing Loads C Delete Existing Loads |
| ОК                                                                                                    | Cancel                                                                                                    |

จะสังเกตแรงดันบนผนังทั้ง 4 ด้านมีทิศพุ่งเข้าและมีขนาดเพิ่มขึ้นจากบนลงล่าง

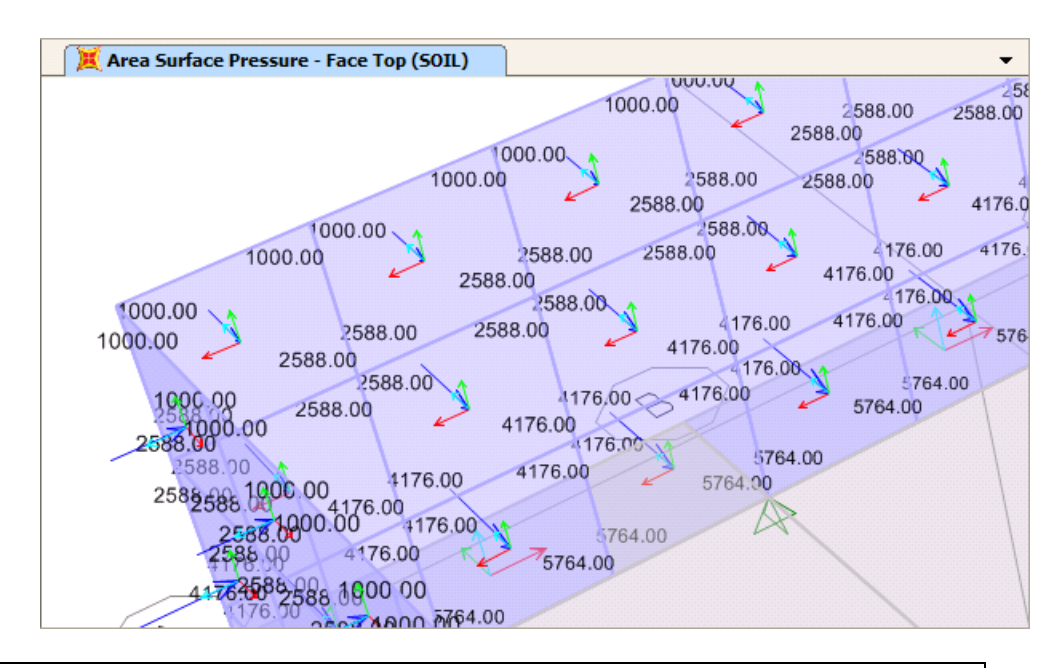

ลองสั่งรันโดยกด F5 ดูผลจากน้ำหนักของพื้น SOIL คลิกหน้าต่าง 3-D View กดปุ่ม เลือก Shells เลือก Resultant Force > Mmax

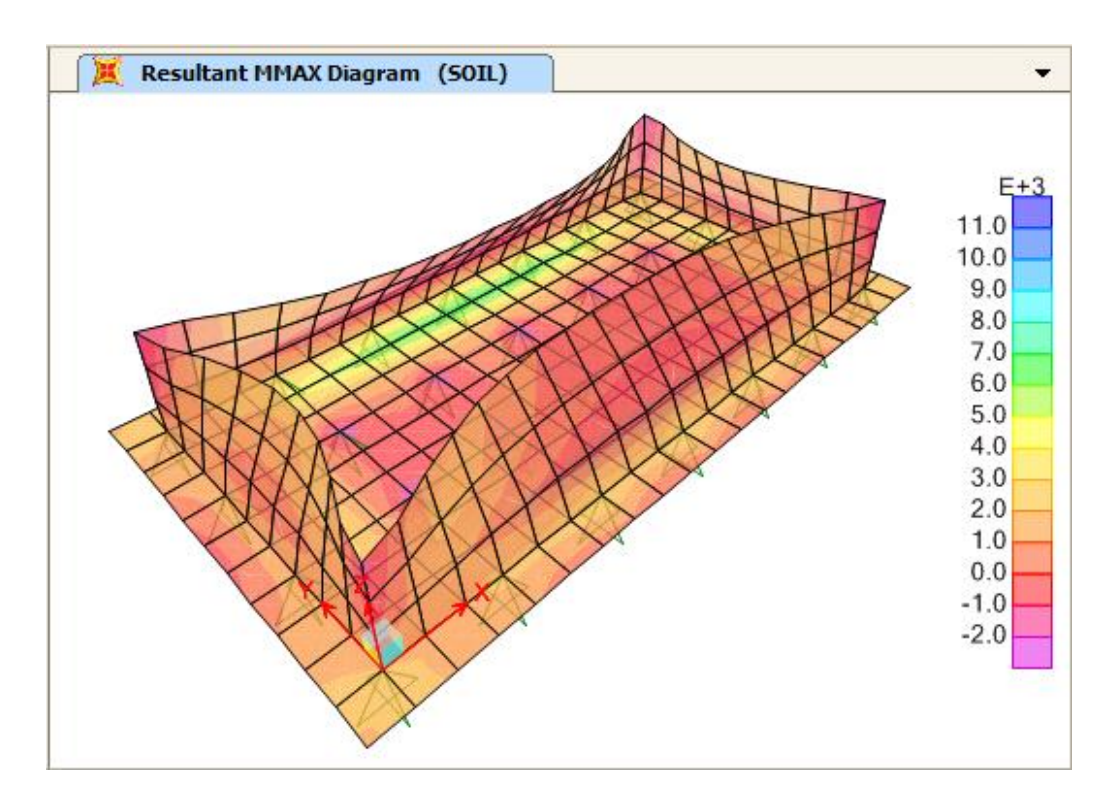

# สภาวะการออกแบบถังน้ำใต้ดิน

#### **Design Conditions**

การออกแบบถังน้ำใต้ดินจะพิจารณาออกแบบเพื่อรับน้ำหนักบรรทุกใน 2 สภาวะคือ กรณีที่มีน้ำเต็ม ถังมีแรงดันน้ำแต่ไม่มีแรงดันดินโดยรอบ และกรณีที่ไม่มีน้ำในถังแต่มีแรงดันดินโดยรอบ

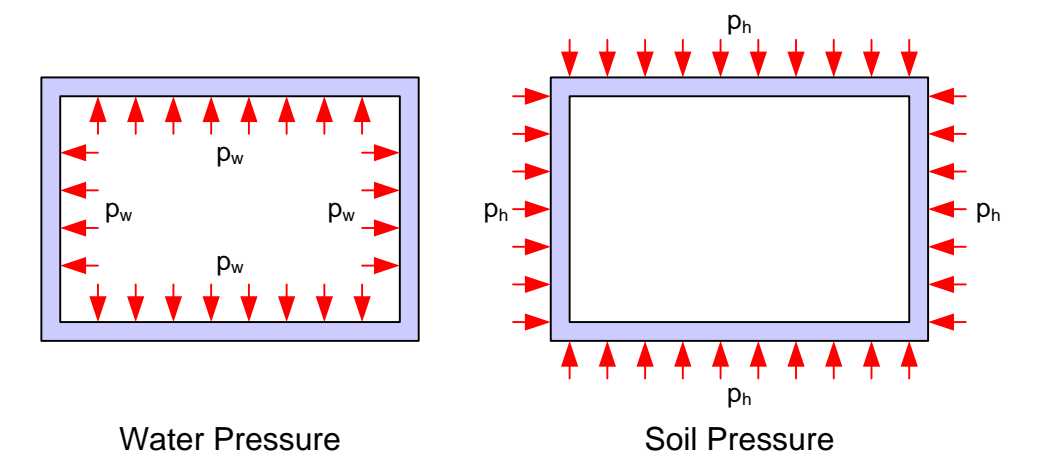

โดยกำหนดเป็นกรณีบรรทุกร่วม (Load Combination) สำหรับการออกแบบโดยวิธีหน่วยแรงใช้ งาน (Working Stress Design, WSD) และวิธีกำลัง (Strength Design Method, SDM) คือ

| WSD1 | = | DEAD + WATER | SDM1 | = | 1.4 DEAD + 1.7 WATE | R |
|------|---|--------------|------|---|---------------------|---|
| WSD2 | = | DEAD + SOIL  | SDM2 | = | 1.4 DEAD + 1.7 SOIL |   |

 สั่งเมนู Define > Load Combinations... คลิกปุ่ม Add New Combo เพื่อสร้างกรณีบรรทุก ร่วมใหม่ ตั้งชื่อแล้วเลือกกรณีบรรทุกและกำหนดค่าแฟกเตอร์ เช่นกรณี WSD1 ดังในรูป

| Load Combination Data                                                                                                    |                                                 |                           |                     |  |
|----------------------------------------------------------------------------------------------------|-------------------------------------------------|---------------------------|---------------------|--|
| Load Combination Name (User-Generated)<br>Notes                                                                                 |                                                 | WSD1<br>Modify/Show Notes |                     |  |
| Load Combination Type                                                                                                    |                                                 | Linear Add                | •                   |  |
| Options       Create Nonlinear Load Case from Load Combo         Define Combination of Load Case Results         Load Case Name |                                                 |                           |                     |  |
| WATER<br>DEAD<br>WATER                                                                                                    | Linear Static<br>Linear Static<br>Linear Static | 1<br>1<br>1<br>Ma<br>De   | dd<br>Idify<br>lete |  |
| OK Cancel                                                                                                    |                                                 |                           |                     |  |

เมื่อสร้างจนครบทุกกรณีจะได้รายการดังในรูป

| Define Load Combinations                            |                                                                                      |  |
|-----------------------------------------------------|--------------------------------------------------------------------------------------|--|
| - Load Combinations<br>WSD1<br>WSD2<br>SDM1<br>SDM2 | Click to:<br>Add New Combo<br>Add Copy of Combo<br>Modify/Show Combo<br>Delete Combo |  |
|                                                     | Add Default Design Combos<br>Convert Combos to Nonlinear Cases<br>OK<br>Cancel       |  |

► สั่งรันการวิเคราะห์โดยกด F5

# ผลการวิเคราะห์เพื่อการออกแบบ Analysis Results for Designs

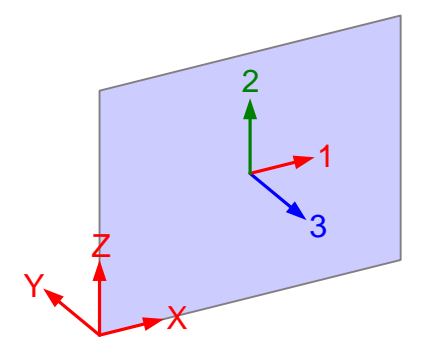

การพิจารณาแรงภายในผนังเพื่อนำไปออกแบบจะอ้างอิง ตามทิศทางของแกนเฉพาะที่ของผนังคือแกน 1, 2 และ 3

โดยที่แกน 3 จะชื้ออกนอกระนาบผนัง แกน 1 จะอยู่ใน แนวราบในระนาบผนัง และแกน 2 จะอยู่ในแนวดิ่งใน ระนาบผนัง

เหล็กเสริมทางตั้ง จะพิจารณาจากโมเมนต์ในแนวนอนคือ M11 ดังแสดงในรูป

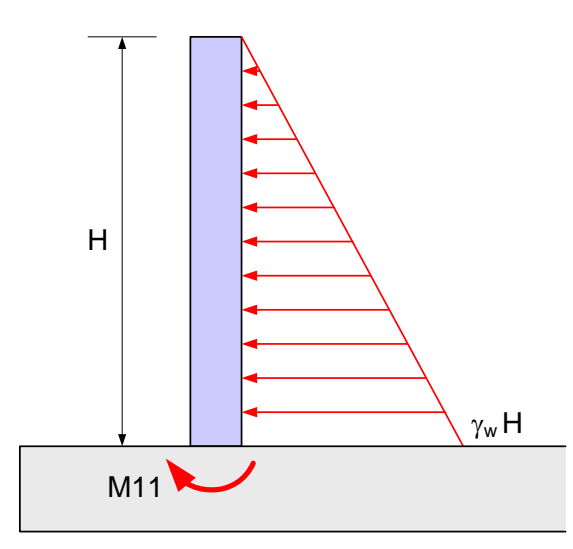

คลิกหน้าต่าง 3-D View กดปุ่ม
 เลือก Shells เลือกกรณีบรรทุก WSD1 ให้แสดง
 Resultant Force > M11

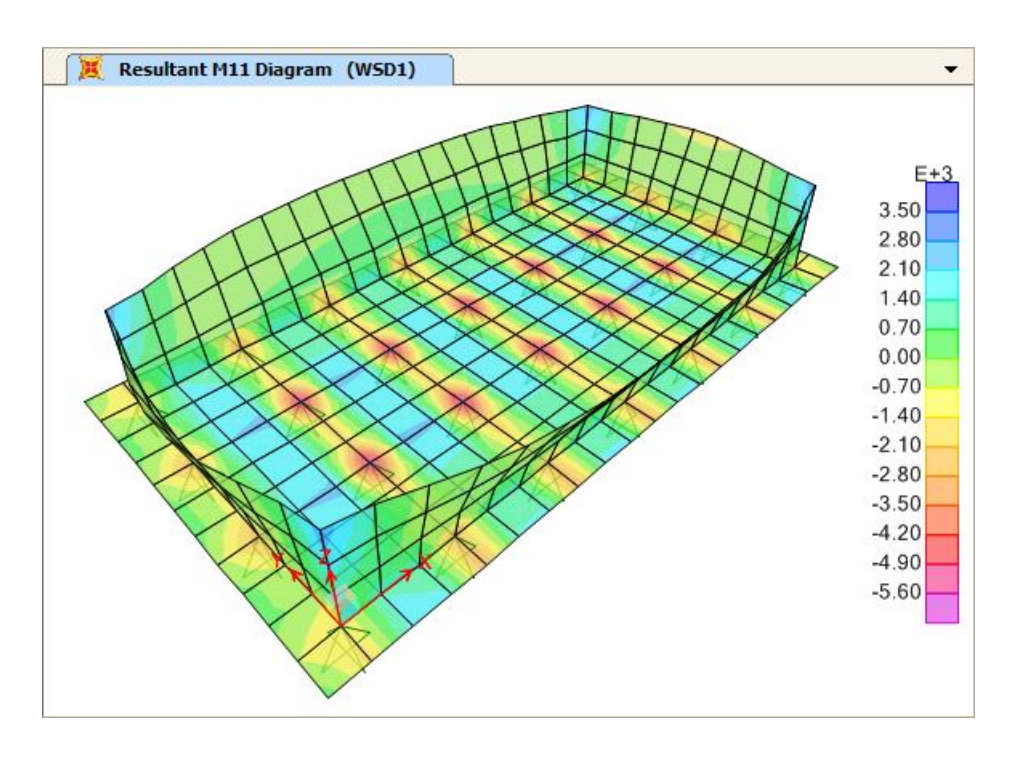

คลิกหน้าต่างสองมิติ กดปุ่ม
 ให้แสดงมุมมอง X-Z Plane @ Y=0

กดปุ่ม 1 เลือก Shells เลือกกรณีบรรทุก WSD1 ให้แสดง Resultant Force > M11

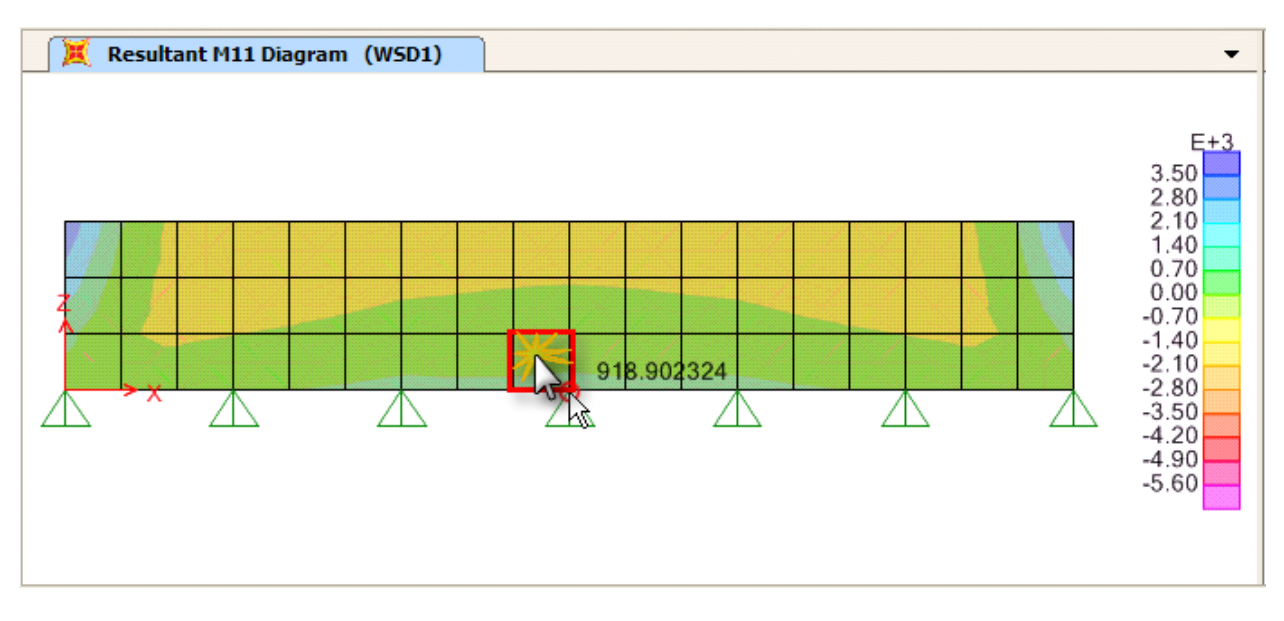

เลื่อนตัวชี้ไปตามพื้นที่บนผนังเพื่อหาค่ามากที่สุด คลิกขวาเพื่อให้แสดงรูปขยายของผนังย่อย

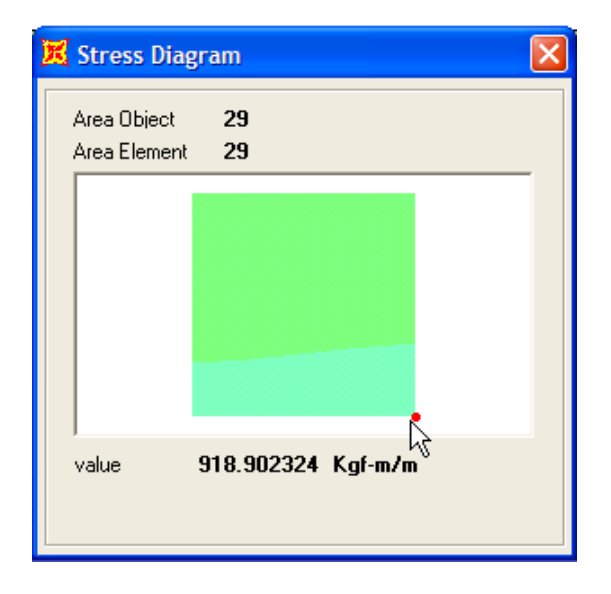

จะได้ค่าโมเมนต์มากที่สุดคือ 919 Kgf-m/m

ทำเช่นเดิมสำหรับกรณีบรรทุก WSD2, SDM1 และ SDM2 จะได้

|      | M11 (Kgf-m/m) |
|------|---------------|
| WSD1 | 919           |
| WSD2 | -2,358        |
| SDM1 | 1,562         |
| SDM2 | -4,009        |

## ผลของฝาถัง

ถังน้ำบางแบบจะมีฝาถังซึ่งจะมีส่วนช่วยในการลดแรงในผนังได้ ซึ่งผู้ออกแบบจะระบุให้หล่อฝาถัง ก่อนแล้วจึงค่อยกลบดินด้านข้าง ทั้งนี้ก็เพื่อหลีกเลี่ยงแรงในผนังที่มากเกินกว่าที่ได้ออกแบบไว้

- สั่งเมนู File > Save As ตั้งชื่อใหม่เป็น AX03 UnderG WTank6.sdb
- สั่งเมนู Define > Section Properties > Area Sections... คลิกปุ่ม Add New Section เพื่อ สร้างหน้าตัดใหม่ ตั้งชื่อว่า TSLAB กำหนดค่าดังในรูป

|                        | TSLAB                                                                                                    |  |
|------------------------|----------------------------------------------------------------------------------------------------|--|
| Section Notes          | Modify/Show                                                                                                    |  |
|                        | Display Color                                                                                                   |  |
| Туре                   |                                                                                                    |  |
| Shell - Thin           |                                                                                                    |  |
| 🔘 Shell - Thick        |                                                                                                    |  |
| C Plate - Thin         |                                                                                                    |  |
| Plate Thick            |                                                                                                    |  |
| C Membrane             | 1                                                                                                    |  |
| Modifi                 | VShow Layer Definition                                                                                          |  |
|                        | and a summer and a summer and a summer and a summer summer summer summer summer summer summer summer summer sum |  |
| Material               | + [5-240                                                                                                    |  |
| Material Name          |                                                                                                    |  |
| Material Angle         | <u> 0.</u>                                                                                                    |  |
| Thickness              |                                                                                                    |  |
| Membrane               | 0.3                                                                                                    |  |
| Bending                | 0.3                                                                                                    |  |
| Concrete Shell Section | Design Parameters                                                                                               |  |
| Modify/Show            | Shell Design Parameters                                                                                         |  |
| Stiffness Modifiers    | Temp Dependent Properties                                                                                       |  |
| Set Modifiers          | Thermal Properties                                                                                              |  |
|                        |                                                                                                    |  |
| OK                     | Cancel                                                                                                    |  |
|                        |                                                                                                    |  |

คลิกเลือกพื้นที่วาด สั่งเมนู Assign > Area > Automatic Area Mesh กำหนดขนาดพื้นย่อย
 1 m เช่นเดียวกับพื้นด้านล่าง และผนังด้านข้าง

Z=3

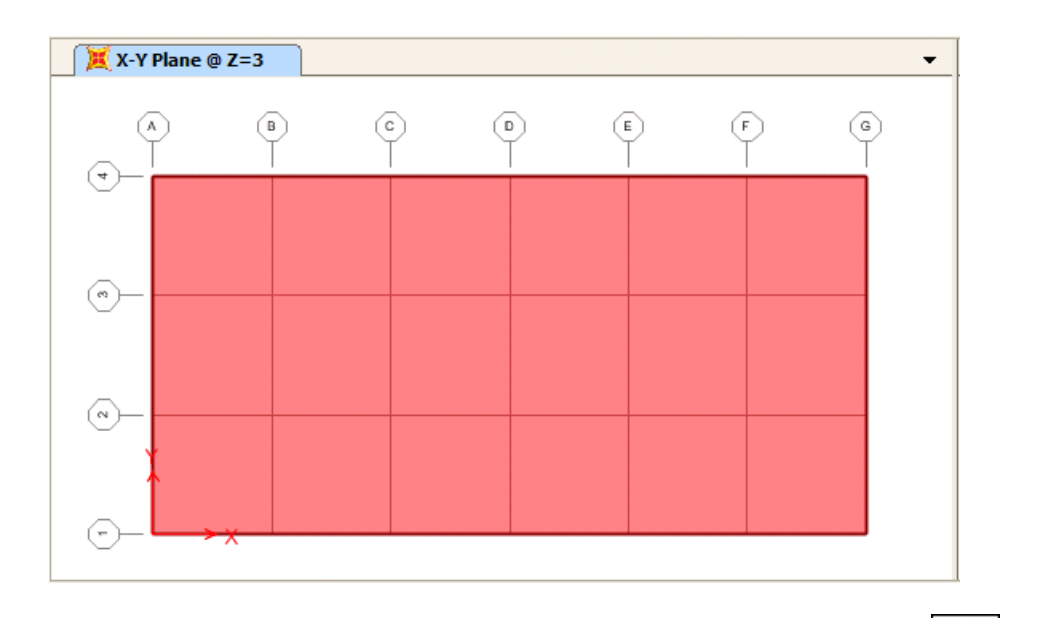

สั่งรันการวิเคราะห์โดยกด F5 แล้วดูผลโดยคลิกหน้าต่าง 3-D View กดปุ่ม fill เลือก Shells ให้แสดง Resultant Force > MMAX ของกรณีบรรทุก WATER และ SOIL จะได้

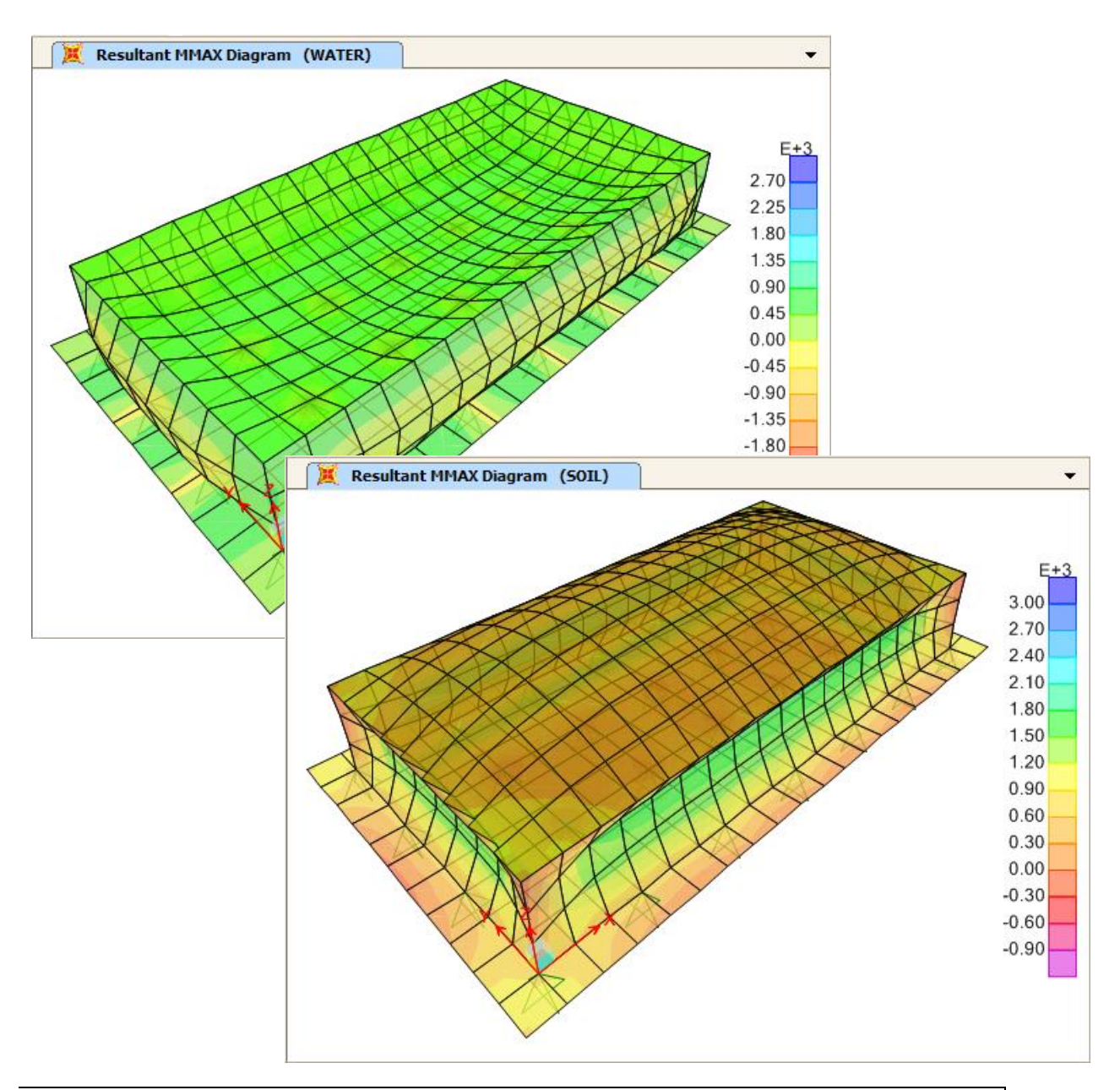

คลิกหน้าต่างสองมิติ กดปุ่ม Z ให้แสดงมุมมอง X-Z Plane @ Y=0

กดปุ่ม 11 เลือก Shells เลือกกรณีบรรทุก WSD1 ให้แสดง Resultant Force > M11

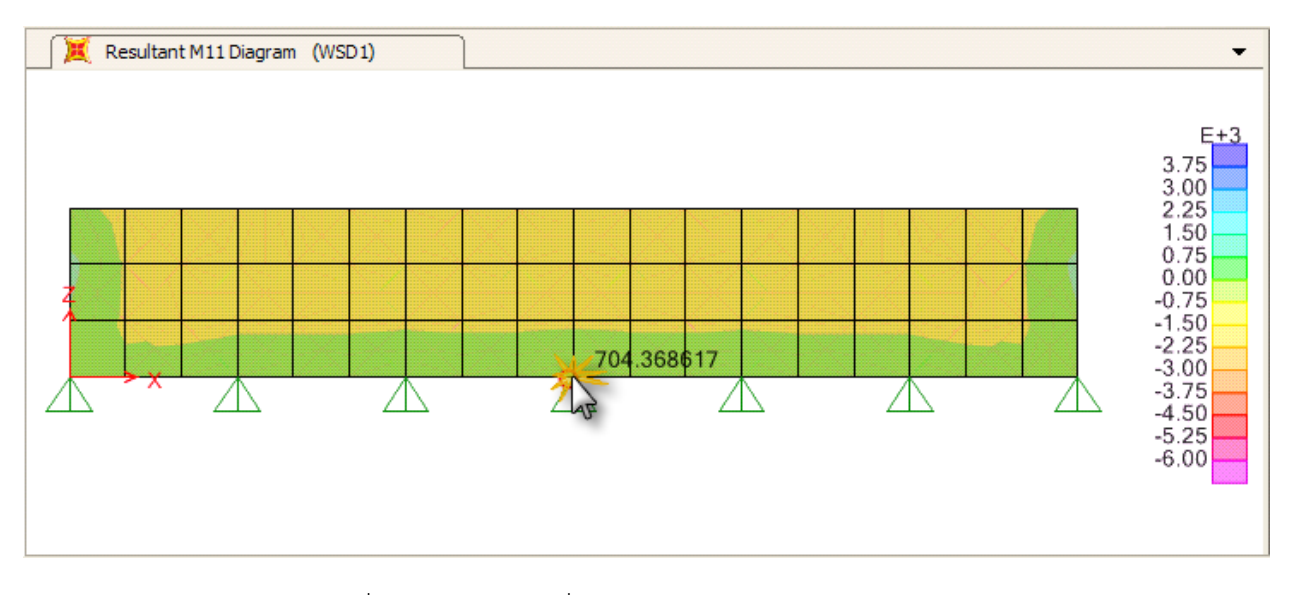

ทำเช่นเดิมเพื่อหาโมเมนต์มากที่สุดสำหรับกรณีบรรทุก WSD2, SDM1 และ SDM2 จะได้

|      | M11 (Kgf-m/m) |  |
|------|---------------|--|
| WSD1 | 704           |  |
| WSD2 | -839          |  |
| SDM1 | 1,086         |  |
| SDM2 | -1,193        |  |

จะเห็นว่ามีค่าลดมากเมื่อเทียบกับกรณีที่ไม่มีฝาถัง

ออกแบบเหล็กเสริมทางตั้งโดยวิธีหน่วยแรงใช้งาน

WSD

กำหนด f<sub>c</sub> = 65 ksc ตามกฎกระทรวง

$$f_{s} = 0.5 fy = 1500 \text{ ksc}$$

$$n = \text{Es/Ec} = 8.54$$

$$k = 1/(1+f_{s}/nf_{c}) = 0.27$$

$$j = 1 - k/3 = 0.91$$

$$R = (1/2) f_{c} k j = 7.985 \text{ ksc}$$

$$M_{c} = R b d^{2} = 7.985 \times 1.0 \times 25^{2} = 4,991 \text{ kg-m} > 839 \text{ kg-m}$$
OK

67

คำนวณปริมาณเหล็กเสริมแนวตั้งที่ต้องการ

ใช้เหล็ก DB12 (A<sub>s1</sub> = 1.131 cm<sup>2</sup>)

ใช้เหล็กเสริมทางตั้ง DB12 @ 0.25 m

กำหนด 
$$f'_c = 240 \text{ ksc}$$
 ดังนั้น  $\beta_1 = 0.85$   
 $f_y = 4,000 \text{ ksc}$  (เหล็ก SD40)  
 $\rho_b = 0.85 (0.85 \times 240)/4,000 \times 6,120/(6,120+4,000) = 0.0262$   
 $\rho_{max} = 0.75\rho_b = 0.0197$   
 $R_n = M_u/\phi bd^2 = 119,300/(0.9 \times 100 \times 25^2) = 2.12 \text{ ksc}$   
 $\rho = \frac{0.85f'_c}{f_y} \left[ 1 - \sqrt{1 - \frac{2R_u}{0.85f'_c}} \right] = 0.00053 < \rho_{max}$  OK

$$A_s = \rho bd = 0.0053 \times 100 \times 25 = 1.33 \text{ cm}^2/\text{m} < A_{s,min}$$
 Use As,min

ใช้เหล็กเสริมทางตั้ง DB12 @ 0.25 m